# Verification and Validation of Turbulent Flow around a Clark-Y Airfoil

#### 58:160 Intermediate Mechanics of Fluids CFD LAB 2

By Timur K. Dogan, Michael Conger, Maysam Mousaviraad, and Fred Stern IIHR-Hydroscience & Engineering The University of Iowa C. Maxwell Stanley Hydraulics Laboratory Iowa City, IA 52242-1585

### 1. Purpose

The Purpose of CFD Lab 2 is to simulate turbulent airfoil flows following "CFD process" by an interactive step-by-step approach and conduct verifications ANSYS software. Students will have "hands-on" experiences using ANSYS to conduct verification and validation for lift coefficient and pressure coefficient distributions, including effect of numerical scheme. Students will manually generate the "O" type and "C" type meshes and investigate the effect of domain size and effect of angle of attack on simulation results. Students will analyze the differences between CFD and EFD, analyze possible source of errors, and present results in the CFD Lab report.

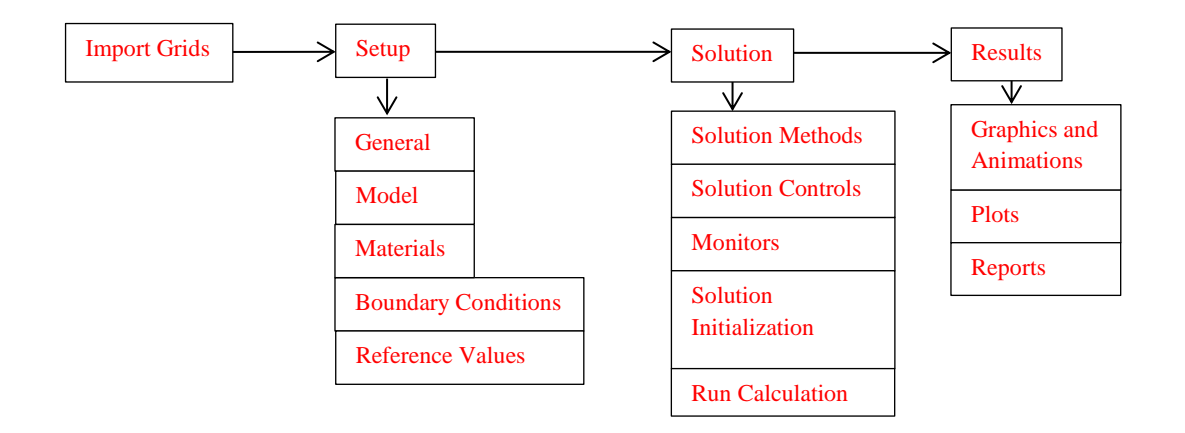

Flow Chart for ANSYS

# 2. Simulation Design

The problem to be solved is that of turbulent flows around a Clark-Y airfoil. Reynolds number is 143,000 based on the inlet velocity and airfoil chord length. The following figures show the illustrations for "C" type and "O" type meshes. (Note: the figures are not in the exact scale as the true size of the domain and airfoil).

| Parameter         | Symbol | Unit   | O-type    | C-Type |
|-------------------|--------|--------|-----------|--------|
| Chord Length      | С      | m      | 0.3048    | 0.3048 |
| Downstream length | Lo     | m      | -         | 12     |
| Radius            | Rc     | m      | 5,4,3,2,1 | 5      |
| Angle of attack   | α      | degree | 0,6       | 0      |

| Fable | 1 | - | Main | particulars |
|-------|---|---|------|-------------|
|-------|---|---|------|-------------|

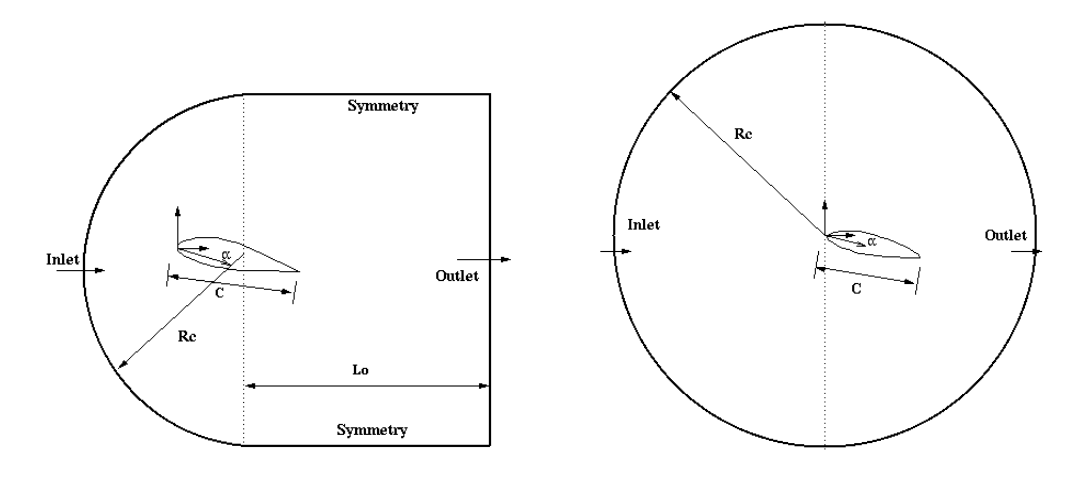

In CFD Lab2, Boundary conditions for "C" type of meshes will be "inlet", "outlet", "symmetry", and "airfoil", as described later. Boundary conditions for "O" type of meshes will be "inlet", "outlet", and "airfoil". Uniform flow was specified at inlet. For outlet, zero gradients are fixed for all velocities and pressure is constant. No-slip boundary condition will be used on the "airfoil". Symmetric boundary condition will be applied on the "symmetry".

| Grid             | Domain | Radius [m] | Angle of<br>Attack [degree] |  |  |
|------------------|--------|------------|-----------------------------|--|--|
| С                | C-type |            |                             |  |  |
| O-fine-R5        |        | 5          |                             |  |  |
| O-medium-R5      |        | 5          |                             |  |  |
| O-course-R5      |        |            | 0                           |  |  |
| O-course-R4      |        | 4          | 0                           |  |  |
| O-course-R3      | 0-type | 3          |                             |  |  |
| O-course-R2      | 1      | 2          |                             |  |  |
| O-course-R1      |        | 1          |                             |  |  |
| O-course-R5-AOA6 |        | 5          | 6                           |  |  |

| Table 2 | - Grids |
|---------|---------|
|---------|---------|

#### **Table 3 - Simulation Matrix**

| Study                      | Grid                                                            |
|----------------------------|-----------------------------------------------------------------|
| Domain size                | O-course-R5, O-course-R4, O-course-R3, O-course-R2, O-course-R1 |
| Numerical scheme on<br>V&V | O-fine-R5, O-medium-R5                                          |
| Domain shape               | С                                                               |
| Angle of attack            | O-course-R5-AOA6                                                |

All EFD data for turbulent airfoil flow in this Lab can be downloaded from class website (http://www.engineering.uiowa.edu/~me\_160/).

|    | Grid                                                                                                    | Flow                                                  | Convergence Limit | Figue                       | Data                          |  |  |
|----|----------------------------------------------------------------------------------------------------|-------------------------------------------------------|-------------------|-----------------------------|-------------------------------|--|--|
| 1  | type=O-Domain-Study-coarse-R=5-aoa=0                                                                                                    | Turbulent                                             | 1.00E-05          | *                           | None                          |  |  |
| 2  | type=O-Domain-Study-coarse-R=4-aoa=0                                                                                                    | type=O-Domain-Study-coarse-R=4-aoa=0 Turbulent 1.00E- |                   | None                        | None                          |  |  |
| 3  | type=O-Domain-Study-coarse-R=3-aoa=0                                                                                                    | Turbulent                                             | 1.00E-05          | None                        | None                          |  |  |
| 4  | type=O-Domain-Study-coarse-R=2-aoa=0                                                                                                    | Turbulent                                             | 1.00E-05          | None                        | None                          |  |  |
| 5  | type=O-Domain-Study-coarse-R=1-aoa=0                                                                                                    | Turbulent                                             | 1.00E-05          | None                        | None                          |  |  |
| 6  | type=O-V&V-R=5-aoa=0-fine                                                                                                    | Turbulent                                             | 1.00E-05          | Mesh,V&V Figures, Residuals | Pressure Coefficient (29 pts) |  |  |
| 7  | type=O-V&V-R=5-aoa=0-medium                                                                                                    | Turbulent                                             | 1.00E-05          | Mesh,V&V Figures            | Pressure Coefficient (29 pts) |  |  |
| 8  | type=O-V&V-R=5-aoa=0-coarse                                                                                                    | Turbulent                                             | 1.00E-05          | Mesh,V&V Figures            | Pressure Coefficient (29 pts) |  |  |
| 9  | type=C-R=5-aoa=0                                                                                                    | Turbulent                                             | 1.00E-05          | Mesh                        | Lift Coefficient              |  |  |
| 10 | type=O-AOA-Study-coarse-R=5-aoa=6                                                                                                    | Turbulent                                             | 1.00E-05          | *                           | Lift and Drag Coefficient     |  |  |
|    |                                                                                                    |                                                       |                   |                             |                               |  |  |
| *  | <ul> <li>Pressure Contour, comparison with EFD for pressure coefficient distribution,</li> <li>velocity vectors near airfoil surface, streamlines near airfoil surface</li> </ul> |                                                       |                   |                             |                               |  |  |

#### Table 4 - Figures and data sets needed to be saved

# 3. Open ANSYS Workbench and Layout Setup

3.1. Start > All Programs > ANSYS 14.5 > Workbench 14.5

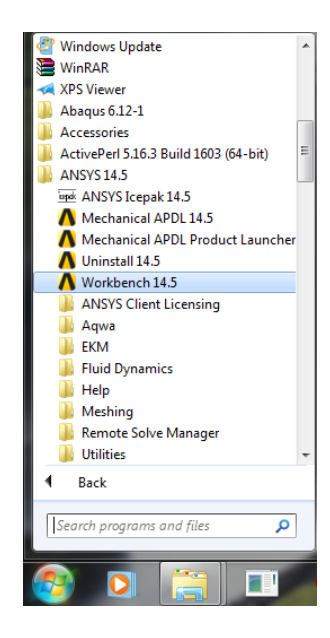

3.2. Toolbox > Component Systems. Drag and drop Mesh and Fluent components to Project Schematic and connect the Mesh to the setup as per below.

| Λ.   | Insaved Project - Workbend  | 23.2         | Works           | wards.      |                 |                                         |               | - 0           | x        |
|------|-----------------------------|--------------|-----------------|-------------|-----------------|-----------------------------------------|---------------|---------------|----------|
| FI   | e View Tools Units          | Extensions H | ielo            |             |                 |                                         |               |               |          |
| 1    | New 🗃 Open 🛃 Save           | Save As      | d Import        | e Reconnect | Refresh Project | 🧭 Update Project                        | @Project      | Compact Mode  |          |
| Tool | VAV                         | × 11 Y       | Project Schema  | No.         |                 | , ,,,,,,,,,,,,,,,,,,,,,,,,,,,,,,,,,,,,, | 0             |               | а х      |
| E    | Component Systems           |              | Troject benenia |             |                 |                                         |               |               | T ^      |
| 5    | Autodyn                     |              |                 |             |                 |                                         |               |               |          |
| l ă  | CEX                         |              | -               | ۵           |                 | B                                       |               |               |          |
| l 🎽  | Engineering Data            |              | 1               | March       | 1               | Eluant                                  |               |               |          |
| 1 de | External Connection         |              | 2 🐼             | Country 3   |                 | A fature and                            |               |               |          |
| 0    | External Data               |              | 2 🖤             | Geometry P  |                 | pg setup ₽,                             | 4             |               |          |
| 0    | Finite ElementModeler       |              | 3 🐲             | Mesh 🍟      | - 30            | Solution 🏆                              | 4             |               |          |
|      | Fluent                      |              |                 | Mesh        |                 | Fluent                                  |               |               |          |
|      | Fluent (with TGrid meshing) |              |                 |             |                 |                                         |               |               |          |
| 9    | Geometry Fluent             |              |                 |             |                 |                                         |               |               |          |
| 2    | ICEM CFD                    |              |                 |             |                 |                                         |               |               |          |
|      | Mechanical APDL             |              |                 |             |                 |                                         |               |               |          |
|      | Mechanical Model            | E            |                 |             |                 |                                         |               |               |          |
| 1    | Microsoft Office Excel      |              |                 |             |                 |                                         |               |               |          |
|      | Polyflow                    |              |                 |             |                 |                                         |               |               |          |
| 30   | Polyflow - Blow Molding     |              |                 |             |                 |                                         |               |               |          |
|      | Polyflow - Extrusion        |              |                 |             |                 |                                         |               |               |          |
| 0    | Results                     | -            |                 |             |                 |                                         |               |               |          |
| 7    | View Al /                   | Customize    |                 |             |                 |                                         |               |               |          |
| 8    | Ready                       |              |                 |             |                 |                                         | Show Progress | Show 5 Messag | )es ].:: |

3.3. Right click small down arrow in upper left corner of mesh component and select **Rename**. Rename the component according the grid and domain size.

| æ    | Refresh                                                       | 1 | •  | Fluent   |   | ľ |
|------|---------------------------------------------------------------|---|----|----------|---|---|
| 7    | Update                                                        | 2 | ¢, | Setup    | ~ |   |
| Ra I | Duplicate                                                     | 3 | C  | Solution | ~ |   |
| ×    | Clear Generated Data<br>Delete<br>Recreate Deleted Components |   |    | Fluent   |   |   |
| đ)   | Rename<br>Properties                                          |   |    |          |   |   |

# 4. Mesh Importing

4.1. Right click on Mesh and select Import Mesh File....

| Unsaved Project - Workbench     |                         |             |                                   |                                 |                 |
|---------------------------------|-------------------------|-------------|-----------------------------------|---------------------------------|-----------------|
| File View Tools Units Ex        | tensions Help           |             |                                   |                                 |                 |
| 🎦 New 📸 Open 🛃 Save 📓           | Save As 👔 Import 🗟      | 9 Reconnect | <i>i</i> Refresh Project 🛛 🦩 Upda | i <b>te Project</b> 🔇 Project 🍯 | Compact Mode    |
| foolbox                         | ▼ ₽ X Project Schematic |             |                                   |                                 | - <b>q</b>      |
| Component Systems               | A                       |             |                                   |                                 |                 |
| 🐠 Autodyn                       |                         |             |                                   |                                 |                 |
| CFX                             | <b>•</b>                | A           | ▼ 6                               | 3                               |                 |
| Engineering Data                | 1 鄃 M                   | lesh        | 1 💽 Fluen                         | t                               |                 |
| External Connection             | 2 🖗 0                   | oomotru 🦷   | 2 Sotur                           |                                 |                 |
| External Data                   |                         | conico y a  |                                   | · · · ·                         |                 |
| Finite Element Modeler          | 3 💓 M                   | esh 🚬       | 3 NG Soluti                       | on 😨 🖌                          |                 |
| E Fluent                        |                         | Mesh 💾      | Call                              | t.                              |                 |
| Fluent (with TGrid meshing)     |                         |             | Import Mesh File                  |                                 |                 |
| 🥪 Geometry                      |                         | Co.         | Dupicate                          |                                 |                 |
| ICEM CFD                        |                         | -           | Transfer Data Ta Nam              |                                 |                 |
| Mechanical APDL                 |                         |             | Transfer Data to New •            |                                 |                 |
| 🍘 Mechanical Model              |                         | 7           | Update                            |                                 |                 |
| 🍘 Mesh                          | =                       |             | Clear Generated Data              |                                 |                 |
| Microsoft Office Excel          |                         |             | Pafrach                           |                                 |                 |
| 29 Polyflow                     |                         | 10          |                                   |                                 |                 |
| Polyflow - Blow Molding         |                         |             | Reset                             |                                 |                 |
| Polyflow - Extrusion            |                         | 55          | Rename                            |                                 |                 |
| Results                         | *                       |             | Properties                        |                                 |                 |
| Yiew All / Cu                   | stomize                 |             | Quick Help                        |                                 |                 |
| Double-click component to edit. |                         |             | Add Note                          | Show Progress                   | Show 5 Messages |

4.2. Select the O-automatic-course-R5-aoa-0 grid and click **Open**.

| Draznize = New felder    |                                           |                    |          | 8== -                    | E       | 6   |
|--------------------------|-------------------------------------------|--------------------|----------|--------------------------|---------|-----|
| organize • New folder    |                                           |                    |          | 8== *                    |         | . 4 |
| Favorites                | Name                                      | Date modified      | Туре     | Size                     |         |     |
| 🧮 Desktop                | type=C-manual-R=5-aoa.msh                 | 7/24/2013 12:57 PM | MSH File | 611 KB                   |         |     |
| 〕 Downloads              | type=O-automatic course-R=1-aoa=0.m       | 7/24/2013 12:57 PM | MSH File | 899 KB                   |         |     |
| Recent Places            | type=0-automatic course-R=2-aoa=0.m       | 7/24/2013 12:57 PM | MSH File | 899 KB                   |         |     |
|                          | type=0-automatic course-R=3-aoa=0.m       | 7/24/2013 12:57 PM | MSH File | 899 KB                   |         |     |
| 🔰 Libraries              | type=O-automatic course-R=4-aoa=0.m       | 7/24/2013 12:57 PM | MSH File | 899 KB                   |         |     |
| Documents                | type=O-automatic course-R=5-aoa=0.m       | 7/24/2013 12:57 PM | MSH File | 899 KB                   |         |     |
| J Music                  | type=O-automatic course-R=5-aoa=6.m       | 7/24/2013 12:57 PM | MSH File | 899 KB                   |         |     |
| Pictures                 | type=O-manual-R=5-aoa=0-fine.msh          | 7/24/2013 12:57 PM | MSH File | 5,977 KB                 |         |     |
| 😸 Videos                 | type=O-manual-R=5-aoa=0-medium.msh        | 7/24/2013 12:57 PM | MSH File | 2,642 KB                 |         |     |
|                          | ype=O-manual-R=5-aoa=0-course.msh         | 7/24/2013 12:57 PM | MSH File | 1,165 KB                 |         |     |
| Computer IIHR_Image (C:) |                                           |                    |          |                          |         |     |
| 🖣 Network                |                                           |                    |          |                          |         |     |
| File na                  | me: type=O-automatic course-R=5-aoa=0.msh |                    | •        | FLUENT Files(*.cas;*.msl | n;*.cas | ų.  |

4.3. The layout file should look as follows, if the checkmark is a lightning bolt, try right clicking imported mesh and select **Update**.

| ۸  | Unsaved Project - Workbench          |                     |                     |       |              |              |              | x     |
|----|--------------------------------------|---------------------|---------------------|-------|--------------|--------------|--------------|-------|
| F  | File View Tools Units Extensions H   | elp                 |                     |       |              |              |              |       |
|    | 🚹 New 📸 Open 🛃 Save 🔣 Save As        | import av Reconnect | are Refresh Project | 🗲 Upd | date Project | Project      | Compact Mode |       |
| То | obox 👻 🗘 🗙                           | Project Schematic   |                     |       |              |              | ¥            | ņх    |
| E  | Analysis Systems                     |                     |                     |       |              |              |              |       |
|    | Design Assessment                    |                     |                     |       |              |              |              |       |
| 6  | Electric                             | ▼ A                 |                     | •     | В            |              |              |       |
|    | Explicit Dynamics                    | 1 🥔 Mesh            |                     | 1     | Fluent       |              |              |       |
| B  | Fluid Flow - Blow Molding (Polyflow) | 2 M Imported Mesk   | × -                 | 2 🚵   | Setun i      |              |              |       |
|    | Fluid Flow-Extrusion(Polyflow)       |                     |                     |       | Colution     | -            |              |       |
| 6  | Fluid Flow (CFX)                     | Mesh                |                     | 2 6   | J Solution   | 8 🔺          |              |       |
| E  | Fluid Flow (Fluent)                  |                     |                     |       | Fluent       |              |              |       |
| K  | Fluid Flow (Polyflow)                |                     |                     |       |              |              |              |       |
| 6  | Harmonic Response                    |                     |                     |       |              |              |              |       |
| 2  | 1C Engine                            |                     |                     |       |              |              |              |       |
| 6  | Linear Buckling                      |                     |                     |       |              |              |              |       |
| 0  | Magnetostatic                        |                     |                     |       |              |              |              |       |
|    | 🗑 Modal                              |                     |                     |       |              |              |              |       |
| 6  | Random Vibration                     |                     |                     |       |              |              |              |       |
| 6  | 😗 Response Spectrum                  |                     |                     |       |              |              |              |       |
|    | Rigid Dynamics                       |                     |                     |       |              |              |              |       |
| E  | Static Structural                    |                     |                     |       |              |              |              |       |
|    | Steady-State Thermal                 |                     |                     |       |              |              |              |       |
| 7  | View All / Customize                 |                     |                     |       |              |              |              |       |
|    | Ready                                |                     |                     |       |              | how Progress | Show 5 Messa | ges 🔡 |

# 5. Setup

5.1. Right click **Setup** and select **Edit...** 

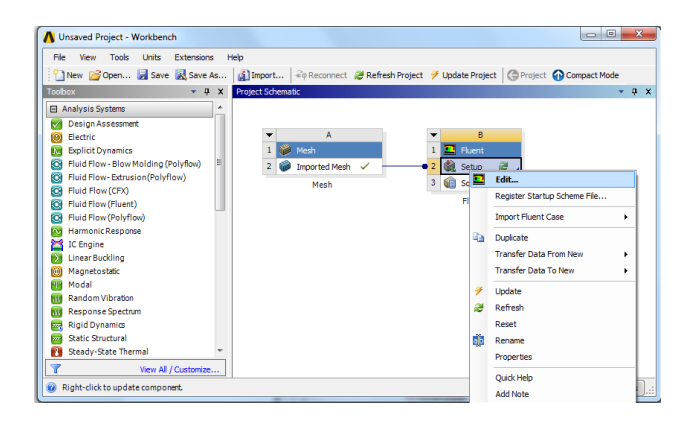

5.2. Select **Double Precision** and click **Ok**.

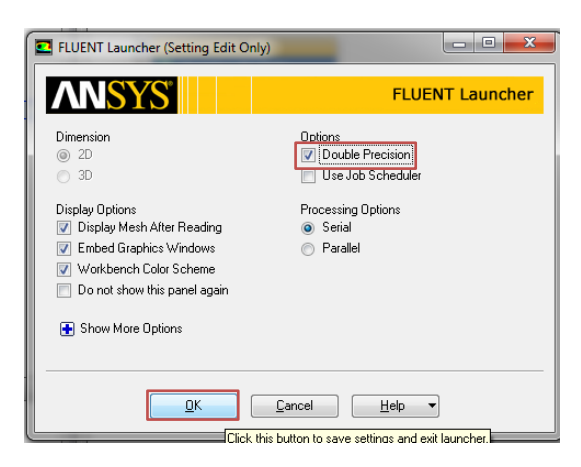

5.3. Click Check and check the output (red box shown below) for any errors.

| B:Fluent Fluent [2d, d                | o, pbns, lam] [ANSYS Academic Teaching Advanced]           |                                                                                                    |
|---------------------------------------|------------------------------------------------------------|----------------------------------------------------------------------------------------------------|
| File Mesh Define Sc                   | lve Adapt Surface Display Report Parallel Vie              | ew Help                                                                                                    |
| i 📖 i 💕 🕶 🖬 🕶 🚳                       | @  \$₽000//!@%П•□•                                         |                                                                                                    |
| Meshing                               | General                                                    | 1: Mesh •                                                                                                    |
| Mesh Generation                       | Mesh                                                       | AND AND AND AND AND AND AND AND AND AND                                                                                                    |
| Solution Setup                        | Scale Check Report Quality                                 |                                                                                                    |
| Models                                | Display                                                    |                                                                                                    |
| Materials<br>Phases                   | Solver                                                     |                                                                                                    |
| Cell Zone Conditions                  | Type Velocity Formulation                                  |                                                                                                    |
| Mesh Interfaces                       | Pressure-Based     Absolute     Density-Based     Relative |                                                                                                    |
| Reference Values                      |                                                            |                                                                                                    |
| Solution                              | Steady     Steady     Planar                               |                                                                                                    |
| Solution Methods<br>Solution Controls | Transient     Axisymmetric     Axisymmetric Swirl          |                                                                                                    |
| Monitors<br>Solution Initialization   | Gravity Units                                              |                                                                                                    |
| Calculation Activities                |                                                            |                                                                                                    |
| Results                               | Help                                                       |                                                                                                    |
| Graphics and Animations               |                                                            |                                                                                                    |
| Reports                               |                                                            | ANSYS Fluent 14.5 (2d, dp, pbns, lam)                                                                                                    |
|                                       |                                                            | writing default-interior (type interior) (mixture) Done.                                                                                                    |
|                                       |                                                            | writing zones map name-id Done.                                                                                                    |
|                                       |                                                            | Domain Extents:<br>x-coordinate: min (m) = -5.0000000e+00, max (m) = 5.000000e+00<br>y-coordinate: min (m) = -5.000000e+00, max (m) = 5.000000e+00<br>Volume statistis:<br>minimum volume (m): 1.2017At=-01<br>total volume (m): 1.2017At=-01<br>total volume (m): 1.2017At=-01<br>face area statistis:<br>minimum face area (m2): 2.600604e-04<br>maximum face area (m2): 4.821094e-01<br>Checking mesh. |

5.4. Solution Setup > Models > Viscous – Laminar > Edit... Choose the options below and click Ok.

| B:Fluent Fluent [2d, dp, pbns, lam] [ANSYS Academic Teaching Advanced]                                                                                                    |                                                                                                    |                                                                                                    |                                                                                                    |  |  |
|----------------------------------------------------------------------------------------------------|----------------------------------------------------------------------------------------------------|----------------------------------------------------------------------------------------------------|----------------------------------------------------------------------------------------------------|--|--|
| File Mesh Define Sol                                                                                                    | ve Adapt Surface Display Report Parallel Vi                                                                                                    | ew Help                                                                                                    |                                                                                                    |  |  |
| : 📖 : 🎽 🕶 📓 🕇 🚳                                                                                                    | @∥ऽ⊉Չ€↗!Չँ∏▾□▾                                                                                                    |                                                                                                    |                                                                                                    |  |  |
| File Mesh Define Sol<br>Meshing<br>Meshing<br>Meshing<br>Mesh Generation<br>Solution Setup<br>General<br>Drame<br>Define<br>Cel Zone Conditions<br>Boundary Conditions<br>Boundary Conditions<br>Boundary Conditions<br>Boundary Conditions<br>Boundary Conditions<br>Solution Methods<br>Solution Methods<br>Solution Methods<br>Solution Methods<br>Solution Activities<br>Run Calculation<br>Results<br>Graphics and Animations<br>Plots<br>Reports | Ver Adapt Surface Display Report Parallel Vis<br>Weither Constraints of the second second secon | Help      Viscous Model      Model      Inviscid     Laminar     Spalart-Almaras (1 eqn)     & kepsilon (2 eqn)     Konega (2 eqn)     Transition k44 onniga (3 eqn)     Transition k44 onniga (3 eqn)     Scale-Adaptive Simulation (SAS)     Kepsilon Model     Standard     RNG     Realizable      Near-Wall Treatment     Standard Wall Frunctions     Non-Equilibrium Wall Functions     Non-Equilibrium Wall Functions     Scaleabel Wall Frunctions     Denhanced Wall Treatment     User-Defined Wall Functions     Enhanced Wall Treatment Options | Model Constants Cinu 0.09 C)-Epsion 1.44 C2-Epsion 1.92 TXE Prandt Number 1 User-Defined Functions Turbulent Viscosity none Prandt Numbers TXE Prandt Number TXE Prandt Number |  |  |
|                                                                                                    |                                                                                                    | Options Curvature Correction OK                                                                                                    | Cancel Hep                                                                                                    |  |  |

5.5. Problem Setup > Materials > Fluid > air > Create/Edit. Change Density and Viscosity to experimental values and click Change/Create then click close.

| Problem Setup                                                                                                    | Materials                             | Create/Edit Materials                                                      |                                                                                                    | ×                                                                                          |
|----------------------------------------------------------------------------------------------------|---------------------------------------|----------------------------------------------------------------------------|----------------------------------------------------------------------------------------------------|--------------------------------------------------------------------------------------------|
| General<br>Models<br>Materials<br>Phases<br>Cell Zone Conditions<br>Boundary Conditions<br>Mesh Interfaces<br>Dynamic Mesh                                                                  | Naterials<br>Fruc<br>Sold<br>aluminum | Name<br>air<br>Chemical Formula                                            | Material Type Fuld Fuld Materials FullENT Fluid Materials FullENT Fluid Materials Full Noture none | Order Materials by<br>Name<br>Chemical Formula<br>FLUENT Database<br>User-Defined Database |
| Retrence Values<br>Solution Methods<br>Solution Controls<br>Monitors<br>Solution Initialization<br>Calculation Activities<br>Run Calculation<br>Results<br>Graphics and Animations<br>Plots |                                       | Properties<br>Density (kg/m3)<br>1.2089<br>Viscosity (kg/m-4)<br>1.815e-05 | • Edt                                                                                              | ~                                                                                          |
| Reports                                                                                                    | Create/Edt) Delete                    |                                                                            | Change/Croate Delete Close Help                                                                    |                                                                                            |

5.6. Solution Setup > Boundary Conditions > inlet > Edit. Change velocity to experimental condition and rest of the parameters to values shown below and click OK.

| Problem Setup                                     | Boundary Conditions                 | Velocity Inlet                                        |
|---------------------------------------------------|-------------------------------------|-------------------------------------------------------|
| General<br>Models<br>Materials                    | Zone<br>airfoil<br>default-interior | Zone Name<br>inlet                                    |
| Phases<br>Cell Zone Conditions                    | inlet<br>outlet                     | Momentum Thermal Radiation Species DPM Multiphase UDS |
| Mesh Interfaces                                   |                                     | Velocity Specification Method Components              |
| Reference Values                                  |                                     | Reference Frame Absolute                              |
| Solution<br>Solution Methods                      |                                     | Supersonic/Initial Gauge Pressure (pascal)            |
| Solution Controls<br>Monitors                     |                                     | X-Velocity (m/s) 7.04 constant                        |
| Solution Initialization<br>Calculation Activities |                                     | Y-Velocity (m/s) 0 constant                           |
| Run Calculation                                   |                                     | Turbulence                                            |
| Results                                           | Phase Turne ID                      | Specification Method K and Epsilon                    |
| Plots<br>Reports                                  | mixture velocity-inlet 5            | Turbulent Kinetic Energy (m2/s2) 0.08 constant        |
|                                                   | Edit Copy Profiles                  | Turbulent Dissipation Rate (m2/s3) 7,4 constant       |
|                                                   | Parameters Operating Conditions     |                                                       |
|                                                   | Periodic Conditions                 | OK Cancel Help                                        |

5.7. **Problem Setup** > **Boundary Conditions** > **outlet** > **Edit**. Change turbulence parameters to values shown below and click **OK**.

| Problem Setup                                                                                                    | Boundary Conditions                                                   | Pressure Outlet                                                                                                    |
|----------------------------------------------------------------------------------------------------|-----------------------------------------------------------------------|----------------------------------------------------------------------------------------------------|
| Problem Setup<br>General<br>Models<br>Materials<br>Phases<br>Cell Zane Conditions<br>Extractast Central store<br>Mesh Thiter faces<br>Dynamic Mesh<br>Reference Values<br>Solution<br>Solution Methods<br>Solution Controls<br>Monitors<br>Solution Controls<br>Monitors<br>Solution Activities | Zone<br>arfal<br>default-interior<br>intet<br>carlet                  | Zone Name         Outlet           Outlet         Momentum         Thermal   Radiation   Species   DPM   Multiphase   UDS             Gauge Pressure (pasced)         0         constant         •           Backflow Direction Specification Method         Normal to Boundary         •         •           Target Ness Fion Rate         Turbulence         Specification Method         Internsity and Length Scale         •           Backflow Turbulent Intensity (Nb)   1,25         Specification         •         • |
| Results<br>Graphics and Animations<br>Plots<br>Penorts                                                                                                    | Phase Type ID mixture v pressure-outlet v 4                           | Backflow Turbulent Length Scale (m) 0.0035                                                                                                    |
|                                                                                                    | Edit Copy Profiles                                                    | OK Cancel Help                                                                                                    |
|                                                                                                    | Parameters Operating Conditions Display Mesh Periodic Conditions Help |                                                                                                    |

5.8. **Solution Setup** > **Reference Values**. Change reference values to the experimental values.

| Problem Setup                               | Reference Values        |           |
|---------------------------------------------|-------------------------|-----------|
| General<br>Models                           | Compute from            | •         |
| Matenals<br>Phases                          | Reference Values        |           |
| Cell Zone Conditions<br>Boundary Conditions | Area (m2)               | 0.3048    |
| Mesh Interfaces<br>Dynamic Mesh             | Density (kg/m3)         | 1.2089    |
| Reference Values<br>Solution                | Depth (m)               | 1         |
| Solution Methods<br>Solution Controls       | Enthalpy (j/kg)         | 0         |
| Monitors<br>Solution Initialization         | Length (m)              | 1         |
| Calculation Activities<br>Run Calculation   | Pressure (pascal)       | 0         |
| Results<br>Graphics and Animations          | Temperature (k)         | 288.16    |
| Plots<br>Reports                            | Velocity (m/s)          | 7.04      |
|                                             | Viscosity (kg/m-s)      | 1.8152-05 |
|                                             | Ratio of Specific Heats | 1.4       |
|                                             | Reference Zone          |           |
|                                             |                         | •         |
|                                             | Help                    |           |

5.9. Solution > Solution Methods. Change the option as per below.

| Problem Setup                                                                                                    | Solution Methods                                                                                                    |
|----------------------------------------------------------------------------------------------------|----------------------------------------------------------------------------------------------------|
| General<br>Models<br>Materials<br>Phases<br>Cel Zone Conditons<br>Boundary Conditons<br>Meah Interfaces<br>Dynamic Meah<br>Reference Values<br>Solution<br>Solution Letherop<br>Solution Centrols<br>Monitors<br>Solution Initialization<br>Caldadato Activities | Pressure Helocity Coupling<br>Scheme<br>SpaRuE<br>SpaRuE<br>Cracetta<br>Gradent<br>Gradent<br>Gradent<br>Gradent<br>Standard<br>Versure<br>Standard<br>Vomentum<br>Second Order Lowind<br>Vomentum<br>Second Order Lowind<br>Vomentum<br>Second Order Lowind<br>Vomentum<br>Vomentum<br>Voment |
| Run Calculation                                                                                                    | Turbulent Dissipation Rate                                                                                                    |
| Results                                                                                                    | Second Order Upwind                                                                                                    |
| Graphics and Animations<br>Plots<br>Reports                                                                                                    | Transent Formulation Violation Viola                                                                                                    |

5.10. Solution > Solution Controls. Change the under-relaxation factors for, momentum, turbulent kinetic energy, and turbulent dissipation rate to the values below. If your solution diverges try reducing under-relaxation factors.

| Problem Setup                                                                                                    | Solution Controls                                    |   |
|----------------------------------------------------------------------------------------------------|------------------------------------------------------|---|
| General<br>Models<br>Materials<br>Phases                                                                                  | Under-Relaxation Factors Body Forces 1               | ^ |
| Cell Zone Conditions<br>Boundary Conditions<br>Mesh Interfaces<br>Dynamic Mesh<br>Reference Values<br>Solution            | Momentum 0.5 Turbulent Kinetic Energy 0.5            | ĺ |
| Solution Methods<br>Solution Controls<br>Monitors<br>Solution Initialization<br>Calculation Activities<br>Run Calculation | Turbulent Dissipation Rate 0.5 Turbulent Viscosity 1 | E |
| Results<br>Graphics and Animations<br>Plots<br>Reports                                                                    | Default<br>Equations Limits Advanced                 | • |

5.11. Solution > Solution Monitors > Residuals – Print, Plot > Edit... Change convergence criterions and click OK.

| -                                                                                                    |                                                                                                    |                                                                                         |                                                                                                    |                                 |                              |
|----------------------------------------------------------------------------------------------------|----------------------------------------------------------------------------------------------------|-----------------------------------------------------------------------------------------|----------------------------------------------------------------------------------------------------|---------------------------------|------------------------------|
| Problem Setup                                                                                                    | Monitors                                                                                                    | Residual Monitors                                                                       |                                                                                                    |                                 | <b>—</b> × <b>—</b>          |
| General<br>Models<br>Materials<br>Phases<br>Cell Zone Conditions<br>Boundary Conditions<br>Mesh Interfaces<br>Dynamic Mesh<br>Reference Values<br>Solution               | Residual's Statistic and Force Monitors  Estatistic - Off J. Mol.  Drag - Off Uff - Off Moment - Off Edit  Surface Monitors | Options<br>I on the Console<br>Vindow<br>I or Curves Axes<br>Iterations to Flot<br>1000 | Equations<br>V-velocity<br>k<br>epsilon<br>V<br>V<br>V<br>V<br>V<br>V<br>V<br>V<br>V<br>V<br>V<br>V<br>V | V<br>V<br>V                     | 1e-5<br>1e-5<br>1e-5<br>1e-5 |
| Solution Methods<br>Solution Controls<br>Monitors<br>Solution Initialization<br>Calculation Activities<br>Run Calculation<br>Results<br>Graphics and Animations<br>Plots | Create) Edt (Delete)<br>Volume Monitors                                                                                     | Iterations to Store                                                                     | Residual Values Normalize Scale Compute Local Scale Renormalize                                          | Iterations<br>5 v<br>Cancel Hel | Convergence Criterion        |
| Reports                                                                                                    |                                                                                                    |                                                                                         |                                                                                                    |                                 |                              |

5.12. **Solution** > **Solution Initialization**. Change the velocity to experimental value and rest of the parameters as per below and click **Initialize**.

| Problem Setup                                                                                                    | Solution Initialization                                                                                                    |
|----------------------------------------------------------------------------------------------------|----------------------------------------------------------------------------------------------------|
| General<br>Models<br>Materials<br>Phases<br>Cell Zone Conditions<br>Boundary Conditions<br>Mesh Interfaces<br>Dynamic Mesh              | Intialization Methods Utilialization Standard Intialization Compute from Reference Frame                                                                                                    |
| Reference Values<br>Solution<br>Solution Methods<br>Solution Controls                                                                   | Relative to Cell Zone     Absolute Initial Values                                                                                                    |
| Monitors<br>Solution antivities<br>Calculation Activities<br>Run Calculation<br>Results<br>Graphics and Animations<br>Pilots<br>Reports | Gauge Pressure (pascal)         *           0         X velocity (m/s)           7.04         *           7.04         *           0         Turbulent Kinetic Energy (m2/s2)           0.08         *           Turbulent Kinetic Energy (m2/s2)         *           7.4         * |
|                                                                                                    | Initiaize Reset Patch Reset DPM Sources Reset Statistics                                                                                                    |

5.13. Solution > Run Calculation. Change number of iterations to 10,000 and click Calculate.

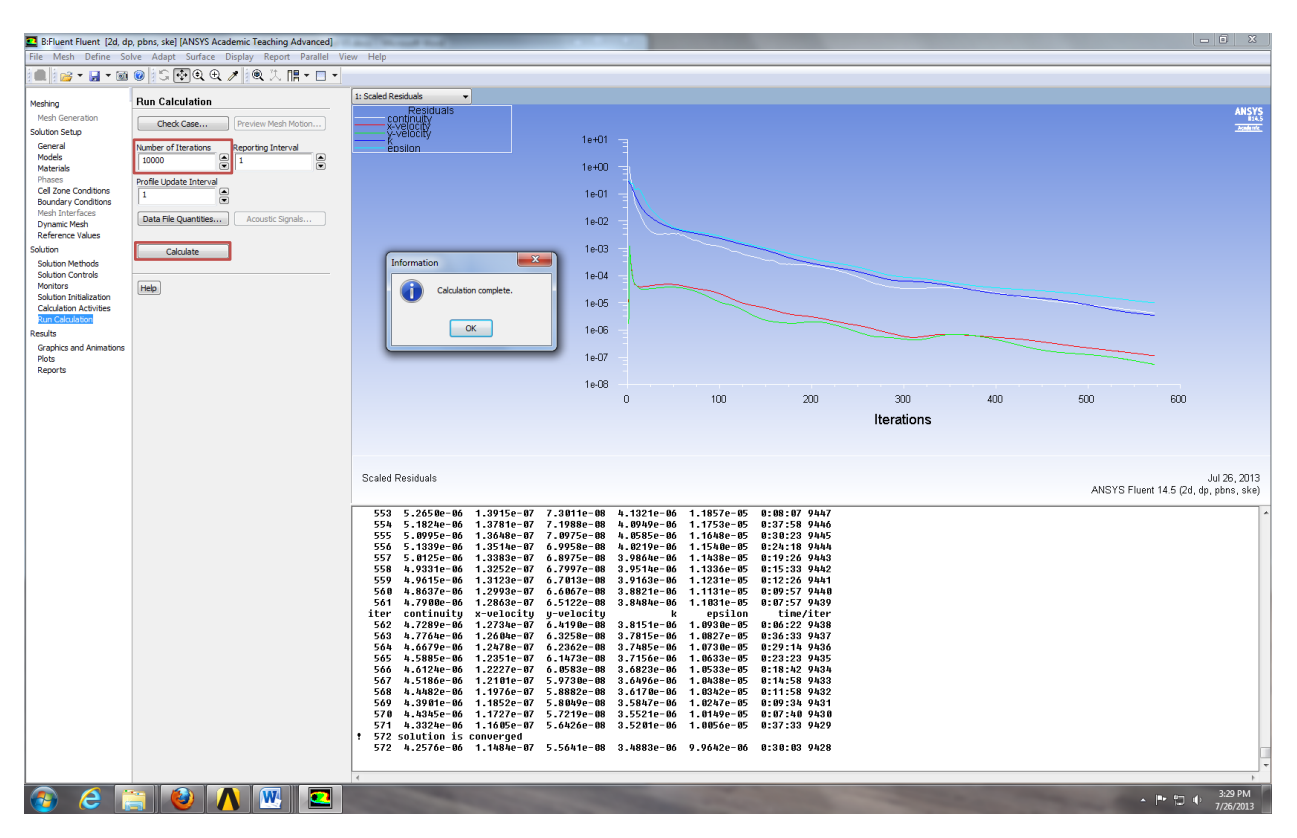

5.14. File> Save Project File> Name "Fluids CFD Lab 2"> Select zip file on H: Drive.

| 🖸 B  | Fluent F | luent [20 | d, dp, pb | ns, ske |
|------|----------|-----------|-----------|---------|
| File | Mesh     | Define    | Solve     | Adapt   |
|      | Refresh  | Input Da  | ta        | ĺ       |
|      | Save Pro | oject     |           |         |
|      | Read     |           |           | •       |
|      | Write    |           |           | - 1     |
|      | Import   |           |           | •       |
|      | Export   |           |           | +       |
|      | Solution | n Files   |           |         |
|      | Interpol | ate       |           |         |
|      | EM Map   | oping     |           | - +     |
|      | FSI Map  | ping      |           | - +     |
|      | Save Pic | ture      |           |         |
|      | Data Fil | e Quantit | ies       |         |
|      | Close Fl | uent      |           |         |

5.15. Close Fluent.

# 6. Continue Layout

6.1. In the workbench home screen, right click the **Fluent** bar on the **Fluent** component and select **Duplicate**.

| A Fluids CFD Lab 2 - Workbench<br>File View Tools Units Extensions H                                                                                                    | telp                                                                                                    |          |
|----------------------------------------------------------------------------------------------------|----------------------------------------------------------------------------------------------------|----------|
| New 📂 Open 🛃 Save 🔣 Save As                                                                                                    | 👔 Import   🖏 Reconnect 🖉 Refresh Project 🦩 Update Project   🔄 Project 🚯 Compact M                                                                                                    | ode      |
| Toolbox 🔻 🕂 🗙                                                                                                    | Project Schematic                                                                                                    | ▼ ₽ X    |
| Analysis Systems                                                                                                    |                                                                                                    |          |
| O     Design Assessment       ID     Exctrc       Deplict Dynamics     Explict Dynamics       Idiud Flow - Blow Molifon (Polyflow)     E       Fluid Flow - Extrusion (Polyflow)     Fluid Flow (CFX)       Idiud Flow (CFX)     E       Fluid Flow (Polyflow)     E       Idiud Flow (Polyflow)     E       Fluid Flow (Flown)     E       Idiud Flow (Flown)     E       Idiud Flow Flow Flow     E       Idiud Flow Flow Flow     E       Idiud Flow Flow Flow     E       Idiud Flow Flow Flow     E       Idiud Flow Flow Flow Flow Flow     E       Idiud Flow Flow Flow Flow Flow Flow Flow Flow | A<br>1 Wesh<br>2 Wesh<br>2 Winported Mesh ✓<br>0-course:R=5-aoa=0<br>File<br>Clear Generated Data<br>Clear Generated Data<br>Clear Generated Data<br>Clear Generated Data<br>Clear Generated Data | Ī        |
| 100 Magnetostatic<br>110 Modal                                                                                                    | Properties                                                                                                    | -        |
| Random Vibration                                                                                                    | Add Note                                                                                                    |          |
| 📶 Response Spectrum                                                                                                    |                                                                                                    |          |
| Rigid Dynamics                                                                                                    |                                                                                                    |          |
| Static Structural                                                                                                    |                                                                                                    |          |
| T Steady-State Inermal                                                                                                    |                                                                                                    |          |
| View All / Customize                                                                                                    |                                                                                                    |          |
| Orag a Toolboxitem on top of a system to reus                                                                                                    | se components and exchange data. 🗰 Show Progress 💭 Show 5 M                                                                                                    | 1essages |

6.2. Drag and drop another **Mesh** component into the Workbench **Project Schematic**.

| 🔥 Fluids CFD Lab 2 - Workbench     |                                                                                      |
|------------------------------------|--------------------------------------------------------------------------------------|
| File View Tools Units Extensions I | telp                                                                                 |
| 🎦 New 对 Open 🛃 Save 🔣 Save As      | 👔 Import 🛛 🖗 Reconnect 刘 Refresh Project 🛛 🗡 Update Project 💮 Project 🕜 Compact Mode |
| Toolbox 🔻 👎 🗙                      | Project Schematic 👻 🕂 🗙                                                              |
| Steady-State Thermal               | A                                                                                    |
| Thermal-Electric                   |                                                                                      |
| Transient Structural               | ▼ A ▼ B ▼ C                                                                          |
| 🔃 Transient Thermal                | 1 🥮 Mesh 1 🖸 Fluent 1 💶 Fluent                                                       |
| Component Systems                  | 2 🥥 Imported Mesh 🗸 🛶 🛛 2 🎇 Setup 🗸 📌 2 鯼 Setup 🗸                                    |
| 🐽 Autodyn                          | O-course-R=5-apa=0 3 Solution ✓                                                      |
| CFX                                | Thurst Committee                                                                     |
| 🥏 Engineering Data                 | Fluent Copy of Fluent                                                                |
| 🔅 External Connection              |                                                                                      |
| External Data                      |                                                                                      |
| Finite Element Modeler             |                                                                                      |
| Fluent                             | ▼ D                                                                                  |
| Fluent (with TGrid meshing)        | 1 💓 Mesh                                                                             |
| 🥪 Geometry                         | 2 🥪 Geometry 💡 🖌                                                                     |
| 🚸 ICEM CFD                         | 3 🍘 Mesh 🙄 🗸                                                                         |
| Mechanical APDL                    |                                                                                      |
| Mechanical Model                   | O-course-R=4-aoa=0                                                                   |
| 🥔 Mesh                             |                                                                                      |
| Microsoft Office Excel             | *                                                                                    |
| View All / Customize               | •                                                                                    |
| 🔋 Ready                            | 🚥 Show Progress 💭 Show 5 Messages 🛒                                                  |

6.3. Delete the connection between the original mesh component and the duplicated Fluent component by right clicking the line, selecting **Delete**, and clicking **OK**. Then reconnect the new mesh to the duplicated Fluent component. It should look similar to the layout below.

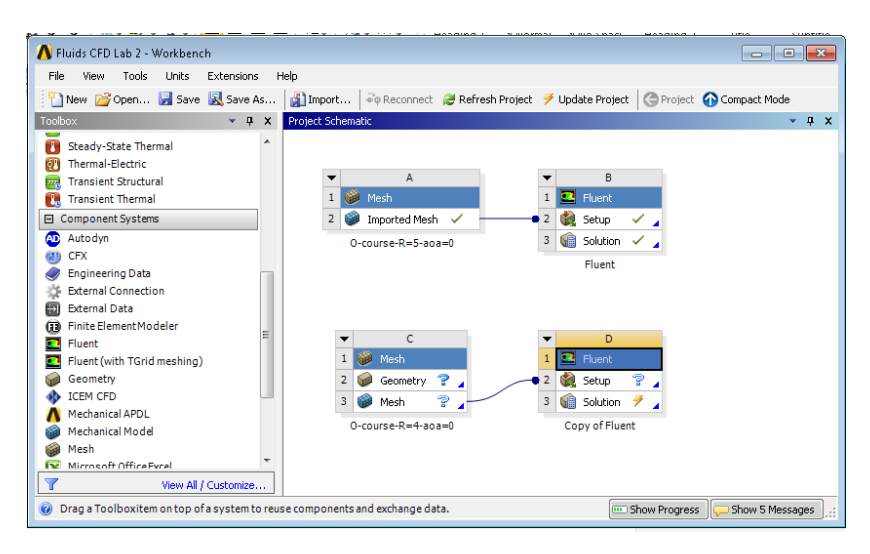

- 6.4. The new mesh can then be imported and renamed as per section 4. (Note: This is an efficient way to copy the Fluent setup. This can be done for all the remaining simulations that need to be run. This saves time from having to repeat the setup process for every simulation.)
- 6.5. The final layout should look similar to the layout below. (You should take a screen shot of your layout and add to the final report.)

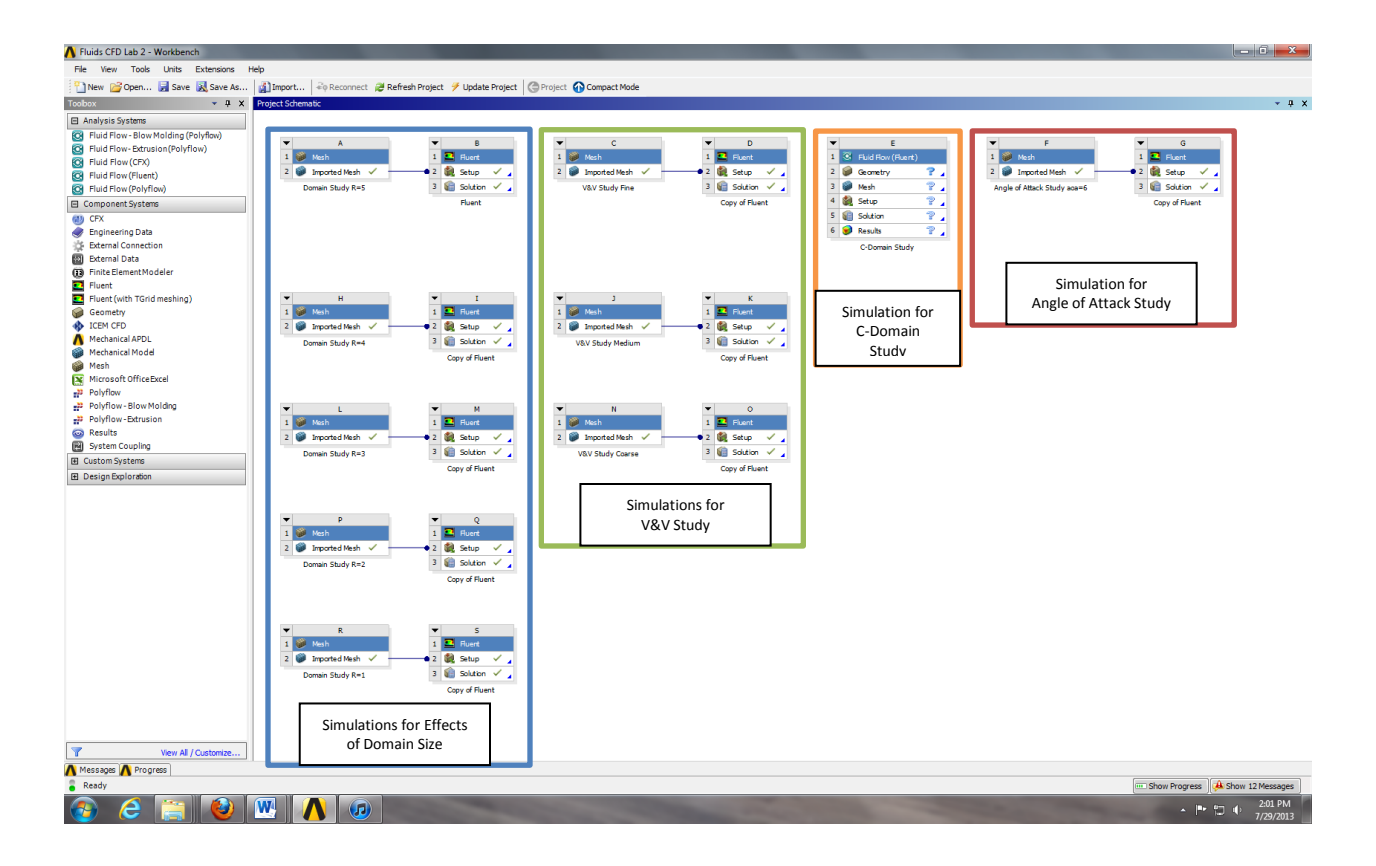

# 7. Continuing Setup

7.1. Right click the duplicated Fluent **Setup** and click **Edit...** 

| 🔥 Fluids CFD Lab 2 - Workbench                                                                                                    |                                                                                                    | ×      |
|----------------------------------------------------------------------------------------------------|----------------------------------------------------------------------------------------------------|--------|
| File View Tools Units Extensions H                                                                                                    | telp                                                                                                    |        |
| 🎦 New 对 Open 🛃 Save 🔣 Save As                                                                                                    | 👔 Import 🖗 Reconnect 🛿 Refresh Project 🦩 Update Project 🌀 Project 🕜 Compact Mode -                                                                                                    |        |
| Toolbox 🔹 🕂 🗙                                                                                                    | Project Schematic                                                                                                    | φ x    |
| A Linguite      A Linguite      Linear Buckling      Modal      Random Vibration      Response Spectrum      Rigid Dynamis      Static Structural      Static Structural      Transient Thermal      Component Systems      Audoyn      CrX      Eigineering Data      External Connection      External Data      Finite Element Modeler | A<br>1 Witch<br>2 Proted Mitch<br>0 rautomatic course R=5-aa=0<br>1 Ruent<br>1 Ruent<br>2 Ruent<br>1 Ruent<br>2 Ruent<br>1 Ruent<br>2 Ruent<br>1 Ruent<br>2 Ruent<br>1 Ruent<br>2 Ruent<br>2 Ruent |        |
| Yiew All / Customize                                                                                                    | Transfer Data To New                                                                                                    |        |
| Right-click to update component.                                                                                                    | 🧭 Update                                                                                                    | 5 . :: |

7.2. Select Yes.

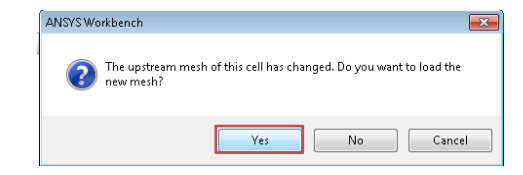

#### 7.3. Select OK.

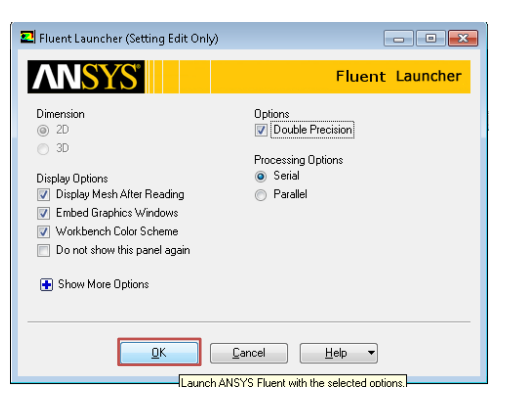

7.4. Solution > Solution Initialization > Click Initialize.

| D:Copy of Fluent Fluen<br>File Mesh Define So                                                                                         | t [2d, dp, pbns, ske] [ANSYS Academic Teachin<br>Ive Adapt Surface Display Report Para                          | g Advar<br>allel Vi | eed]                                                                                                    |
|----------------------------------------------------------------------------------------------------|----------------------------------------------------------------------------------------------------|---------------------|----------------------------------------------------------------------------------------------------|
| i 📖 i 📸 🕶 🛃 🕶 🔟                                                                                                    | ❷ 🕄 🔂 @ 🗶 🖉 🔍 🕄 📲 - 1                                                                                           | •                   |                                                                                                    |
| Meshing                                                                                                    | Solution Initialization                                                                                         |                     | 1: Mesh                                                                                                    |
| Mesh Generation<br>Solution Setup<br>General<br>Models<br>Materials<br>Discos                                                         | Initialization Methods           Hybrid Initialization           Standard Initialization           Compute from |                     |                                                                                                    |
| Phases<br>Cell Zone Conditions<br>Boundary Conditions<br>Mesh Interfaces<br>Dynamic Mesh<br>Reference Values                          | Reference Frame  Relative to Cell Zone Absolute                                                                 | •                   |                                                                                                    |
| Solution<br>Solution Methods<br>Solution Controls<br>Monitors<br>Solution Initialization<br>Calculation Activities<br>Run Calculation | Initial volues           Gauge Pressure (pascal)           0           x Velocity (m/s)           7.04          | ^                   |                                                                                                    |
| Results<br>Graphics and Animations<br>Plots                                                                                           | Y Velocity (m/s) 0 Turbulent Kinetic Energy (m2/s2)                                                             | ]                   | Mesh Jul 26, 2013<br>ANSYS Fluent 14.5 (2d, dp, pbns, ske)                                                                                                    |
| Reports                                                                                                    | 0.08<br>Turbulent Dissipation Rate (m2/s3)<br>7.4                                                               | ]                   | Setting zone id of default-interior to 7.<br>Done.<br>Setting fluid (nixture) Done.<br>Setting infoil (nixture) Done.<br>Setting outlet (nixture) Done.<br>Setting default-interior (mixture) Done. |
|                                                                                                    | Initialize         Reset         Patch           Reset DPM Sources         Reset Statistics                     | Ŧ                   | Done.<br>Preparing mesh for display<br>Done.<br>Satting Post Processing and Surfaces information Done                                                                                               |
|                                                                                                    | Help                                                                                                    |                     | v     m     v                                                                                                    |

- 7.5. Solution > Run Calculation > Click. (This method can be used for running the remaining simulations.)
- 7.6. File > Save Project.

| D:Copy of Fluent Fluent [2d, dp, pbns, ske] [ANSYS Academic Teaching Advanced]                                                                                       |                                                |                                                                                                    |  |  |  |  |
|----------------------------------------------------------------------------------------------------|------------------------------------------------|----------------------------------------------------------------------------------------------------|--|--|--|--|
|                                                                                                    | ◎ ⑤ ⑦ ④ ④ / ◎ ◎ 八 開 - □ -                      | eow fielp                                                                                                    |  |  |  |  |
| Meshing<br>Mesh Generation                                                                                                    | Run Calculation Check Case Preview Mesh Motion | I: Mesh                                                                                                    |  |  |  |  |
| General<br>Moterials<br>Phases<br>Cell Zone Conditions<br>Boundary Conditions<br>Mesh Interfaces<br>Dynamic Mesh<br>Reference Values<br>Solution<br>Solution Methods | Number of Iterations Reporting Interval 10000  |                                                                                                    |  |  |  |  |
| Solution Controls<br>Monitors<br>Solution Initialization<br>Calculation Activities<br>RuniCalculation<br>Results<br>Graphics and Animations<br>Plots<br>Reports      | Hep                                            | Mesh Jul 26, 2013<br>ANSYS Fluent 14.5 (2d, dp, pbns, ske)<br>Setting zone id of default-interior<br>Done.<br>Setting fluid (mixture) Done.<br>Setting airfoil (mixture) Done.<br>Setting inlet (mixture) Done.<br>Setting default-interior (mixture)<br>Done.<br>Preparing mesh for display<br>Done. |  |  |  |  |

# 8. Post Processing

#### **Displaying Residuals and Mesh**

Solution > Solution Monitors > Residuals - Print, Plot > Edit > Plot.

| Problem Setup                                                                                                    | Monitors                                                                                                    | Residual Monitors                       |                                          |                           |                               | ×          |
|----------------------------------------------------------------------------------------------------|----------------------------------------------------------------------------------------------------|-----------------------------------------|------------------------------------------|---------------------------|-------------------------------|------------|
| General<br>Models<br>Materials<br>Phases<br>Cell Zone Conditions<br>Baundary Conditions                                   | Residuals, Statistic and Force Monitors<br>Residuals - Print, Plot<br>Statistic - Off<br>Urit - Off<br>Moment - Off | Options  Print to Console  Plot  Window | Equations Residual Continuity x-velocity | Monitor Check Convergence | e Absolute Criteria           | *<br>E     |
| Mesh Interfaces<br>Dynamic Mesh<br>Reference Values<br>Solution                                                           | Edit Surface Monitors                                                                                               | Iterations to Plot                      | v-velocity                               | V V<br>V                  | 1e-05                         |            |
| Solution Methods<br>Solution Controls<br>Monitors<br>Solution Initialization<br>Calculation Activities<br>Run Calculation | Create Edt Delete                                                                                                   | Iterations to Store                     | Residual Values                          | Rerations                 | Convergence Crite<br>absolute | erion<br>v |
| Results<br>Graphics and Animations<br>Plots<br>Reports                                                                    | Volume Monitors                                                                                                    | OK PI                                   | Renormalize                              | Cancel He                 | -tp                           |            |

 $\label{eq:File} File > Save Picture. \ Using option \ as \ per \ below \ save \ figure.$ 

| <b>2</b> A | Fluid Flow (FLUENT) FLUEN     | [2d, dp | o, pbns, ske] [AN         | SYS Academic Teac   | hing Introduct    | ory]             |   |
|------------|-------------------------------|---------|---------------------------|---------------------|-------------------|------------------|---|
| rile       | Refresh Input Data            | apt S   | Save Picture              | Report Parallel     | view Help         |                  | 8 |
|            | Save Project                  | Fo      | rmat                      | Coloring            | File Type         | Resolution       |   |
|            | Read<br>Write                 |         | D EPS<br>D JPEG<br>D PPM  | Color<br>Gray Scale | Raster     Vector | Width 960        |   |
|            | Import<br>Export              |         | PostScript<br>TIFF<br>PNG | Options             | Win               | dow Dump Command | ē |
|            | Solution Files<br>Interpolate |         | Window Dump               | V Landscape On      | und im            | port -window %w  |   |
|            | EM Mapping                    |         | Save                      | Apply P             | Clo               | se Help          |   |
|            | FSI Mapping                   |         |                           |                     |                   |                  |   |
|            | Save Picture                  |         |                           |                     |                   |                  |   |
|            | Data File Quantities          |         |                           |                     |                   |                  |   |
|            | Close FLUENT                  |         | dit Delete                |                     |                   |                  |   |

**Display** > **Mesh** > **Display**.

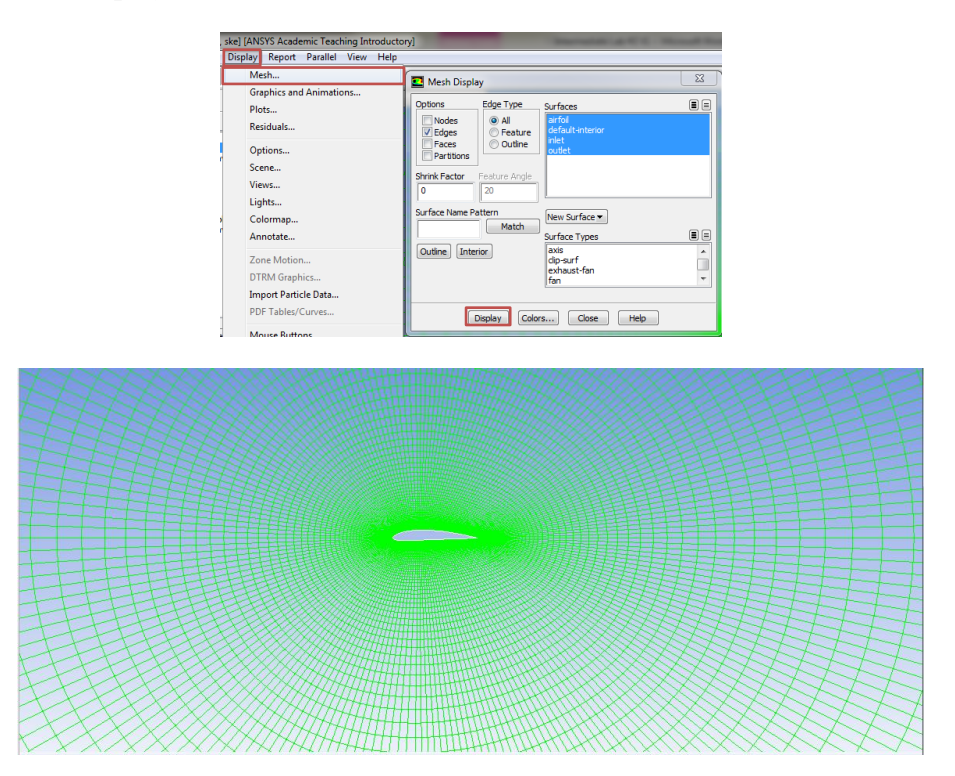

#### **Printing Forces**

**Results** > **Forces** > **Setup** > **Print**. This will print the drag coefficient as per below.

| Problem Setup                                                                                                    | Reports                                                                                                    |                                                                                                    |                                   | Force Reports                                                                                                    |                                       |                                     |
|----------------------------------------------------------------------------------------------------|----------------------------------------------------------------------------------------------------|----------------------------------------------------------------------------------------------------|-----------------------------------|----------------------------------------------------------------------------------------------------|---------------------------------------|-------------------------------------|
| General<br>Models<br>Materials<br>Phases<br>Cell Zone Conditions<br>Beach Interfaces<br>Dynamic Meth<br>Solution<br>Solution Methods<br>Solution Institution Controls<br>Solution Institution Controls<br>Solution Institution Controls<br>Run Calculation<br>Run Calculation<br>Results | Reports<br>Floxes<br>Projected Area<br>Surface Integr<br>Usare Integr<br>Sampion - Usare Prose<br>Sampion - Usare Pro-<br>Sampion - Usare Pro-<br>Sampion - Usarea<br>Hatographic - Usarea<br>Hatographic - Usa | Repots<br>Forces<br>Forces<br>Projected Areas - Unavailable<br>Sortines Integrate<br>Districts Plates:<br>Sample<br>Hetotyom - Unavailable<br>Hete Exchanger - Unavailable |                                   | Options     Direction Vector     Wall Zones IB       Image: Second Second Seco |                                       |                                     |
| Plots<br>Reports                                                                                                    | Help                                                                                                    | arameters                                                                                                    |                                   |                                                                                                    |                                       | 1e-05<br>1e-06                      |
| Forces - Direction Vector<br>Zone<br>alrfoil<br>Net                                                                                                    | (1 0 0)<br>Forces (n)<br>Pressure<br>0.056012188<br>0.056012188                                                                                                    | Uiscous<br>0.13746585<br>0.13746585                                                                                                    | Total<br>0.19347804<br>0.19347804 | Coefficients<br>Pressure<br>0.0061342558<br>0.0061342558                                                                                                    | Viscous<br>0.015054772<br>0.015054772 | Total<br>8.021189028<br>8.021189028 |

**Results** > **Forces** > **Set Up...** Change the direction vector as per below and click **Print**. This will print the lift coefficient as per below.

| Net                             | 3.                                                                                                    | 0248787                                                                                                    | 0.0044405828                                                    | 3.0293193          | 0.33127396                                                | 0.00048631685            | 0.3317602          |
|---------------------------------|----------------------------------------------------------------------------------------------------|----------------------------------------------------------------------------------------------------|-----------------------------------------------------------------|--------------------|-----------------------------------------------------------|--------------------------|--------------------|
| Forces - Dir<br>Zone<br>airfoil | ection Vector (0<br>Fo<br>Pr<br>3.                                                                                                    | 1 0)<br>hrces (n)<br>essure<br>0248787                                                                                        | Viscous<br>0.0044405828                                         | Total<br>3.0293193 | Coefficients<br>Pressure<br>0.33127396                    | Viscous<br>0.00048631685 | Total<br>0.3317602 |
|                                 | Calculation Activities<br>Run Calculation<br>Results<br>Graphics and Animation<br>Plots<br>Reports                                                                                                    | is Set Up Pi<br>Help                                                                                                    | arameters                                                       |                    | Print Write                                               | Close Help               | 1e-05              |
|                                 | Phases<br>Cell Zone Conditions<br>Boundary Conditions<br>Mesh Interfaces<br>Dynamic Mesh<br>Reference Values<br>Solution<br>Solution Methods<br>Solution Controls<br>Monitors<br>Solution Initialization | Projected Area<br>Surface Integra<br>Volume Integra<br>Discrete Phase<br>Sample<br>Histogram<br>Summary - Ur<br>Heat Exchange | is - Unavailable<br>als<br>::<br>:available<br>ir - Unavailable |                    | Wall Name Pattern Wall Name Pattern Save Output Parameter |                          |                    |
|                                 | General<br>Models<br>Materials                                                                                                    | Reports<br>Fluxes                                                                                                    |                                                                 |                    | Options Dire Forces X                                     | o Wall Zor               | xes 🗏 🚍            |
|                                 |                                                                                                    | Peporto                                                                                                    |                                                                 | (                  | Force Reports                                             |                          | <b>—</b> ×         |

#### **Plotting Results**

Results > Plots > XY Plot > Set Up... Select parameter as per below and click Plot.

| Problem Setup                                                                                                    | Plots                                                                              | Solution XY Plot                                                                                       |                                                                | ×                        |
|----------------------------------------------------------------------------------------------------|------------------------------------------------------------------------------------|----------------------------------------------------------------------------------------------------|----------------------------------------------------------------|--------------------------|
| General<br>Models<br>Materials<br>Phases<br>Cell Zone Conditions<br>Boundary Conditions<br>Meth Interfaces<br>Dynamic Metho<br>Rafference Values<br>Solution<br>Solution Methods<br>Solution Controls<br>Monitors<br>Solution Controls<br>Monitors<br>Raff Calculation<br>Raff Calculation<br>Raff Calculation | Piota<br>National<br>File<br>Profile Data - Unavailable<br>Interpolated Data<br>PT | Options  Vestion on X Axis Position on Y Axis Position on Y Axis Write to File Order Points  File Data | Plot Direction<br>X 1<br>Y 0<br>Z 0<br>Load File,<br>Free Data | Y Anis function Pressure |
| Graphics and Animations                                                                                                    | Set Up                                                                             | Plot                                                                                                   | Axes                                                           | Curves] Close Help       |

Click Load File... and load the experimental pressure coefficient then click Plot.

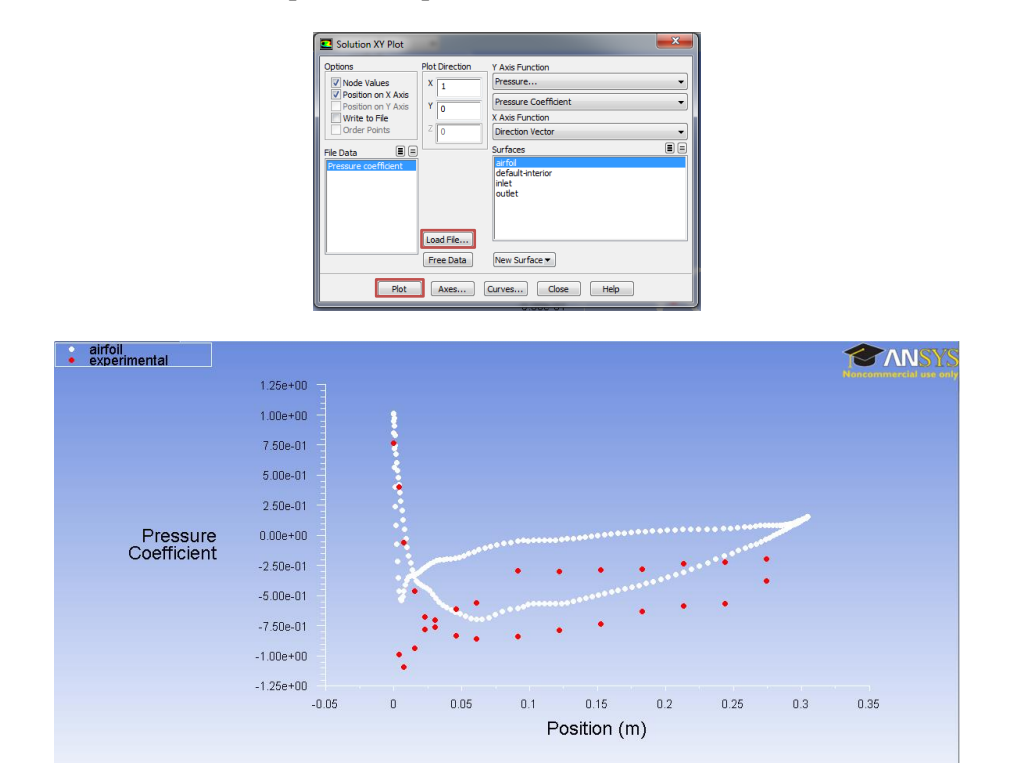

#### **Plotting Contours and Vectors**

**Results** > **Graphics and Animations** > **Graphics** > **Contours** > **Setup**. Checked **filled**, select **static pressure** and click **Display**.

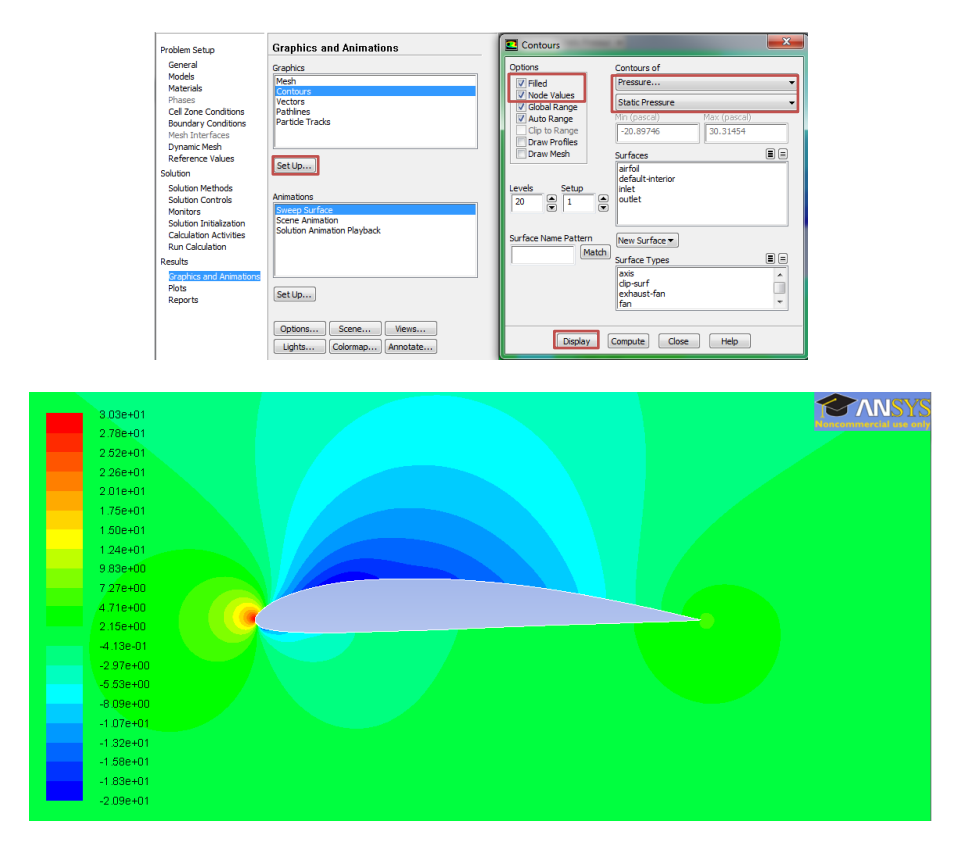

**Results** > **Graphics** and **Animations** > **Graphics** > **Vectors** > **Set** Up. Click **Display**.

| Problem Setup                                                                                                    | Graphics and Animations                                                     | Vectors                                                                             |                                                                 |
|----------------------------------------------------------------------------------------------------|-----------------------------------------------------------------------------|-------------------------------------------------------------------------------------|-----------------------------------------------------------------|
| General<br>Models<br>Materials<br>Phases<br>Cell Zone Conditions<br>Boundary Conditions<br>Mesh Interfaces                           | Graphics<br>Mesh<br>Contours<br>Vectors<br>Pathlnes<br>Pathles<br>Pathles   | Options<br>Global Range<br>Auto Range<br>Clip to Range<br>V Auto Scale<br>Draw Mesh | Vectors of<br>Velocity  Color by<br>Velocity Velocity Magnitude |
| Dynamic Mesh<br>Reference Values<br>Solution                                                                                         | Set Up                                                                      | Style<br>arrow                                                                      | Min (m/s) Max (m/s) 0.01338798 8.992969                         |
| Solution Methods<br>Solution Controls<br>Monitors<br>Solution Initialization<br>Calculation Activities<br>Run Calculation<br>Results | Animations<br>Exemptions<br>Source Animation<br>Solution Animation Playback | Scale Skip<br>1 0 •<br>Vector Options<br>Custom Vectors                             | Surfaces E =<br>airfoil default-interior<br>inlet<br>outlet     |
| Graphics and Animations<br>Plots<br>Reports                                                                                          | Set Up<br>Optons Scene Wews<br>Lights Colormap Annotate                     | Surface Name Pattern Match                                                          | New Surface  Surface Types axis dip surf exhaust-fan fan v      |
|                                                                                                    | Help                                                                        | Display                                                                             | iompute Close Help                                              |

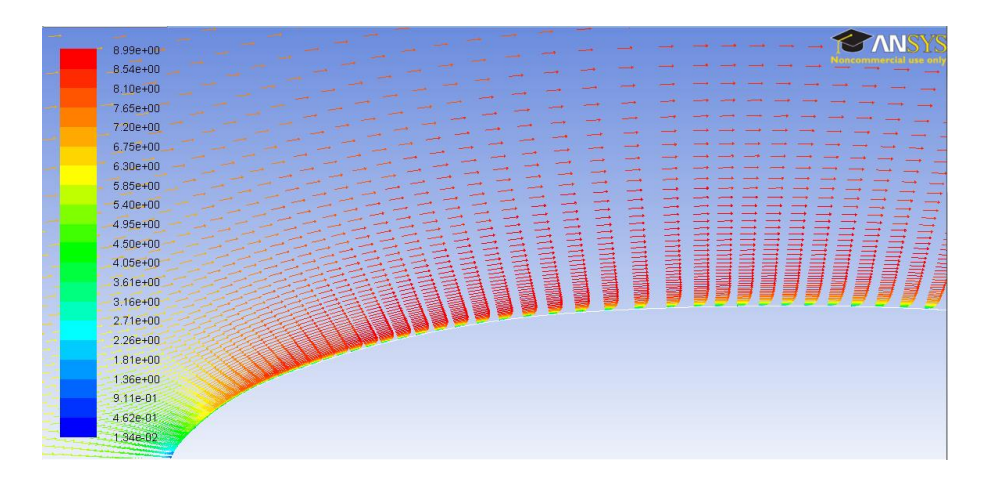

**Results** > **Graphics and Animations** > **Graphics** > **Contours** > **Set Up...** Select parameters as per below and click **Display**. You can modify min and maximum to get a better figure.

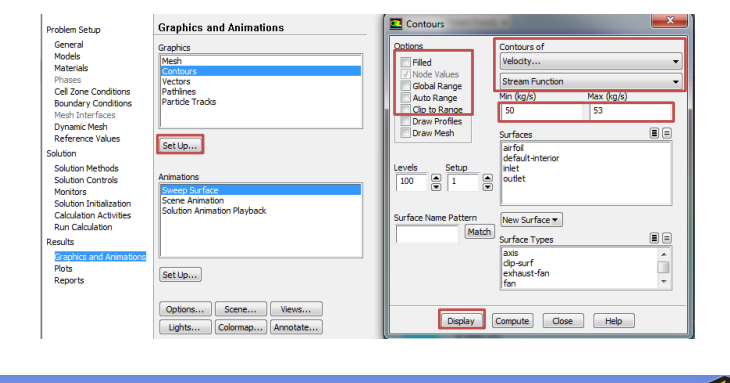

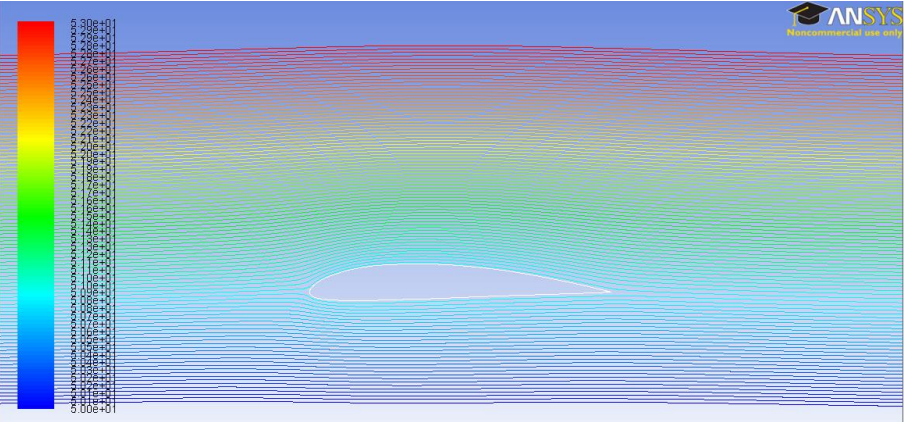

### 9. C-Domain

9.1. From the Workbench home screen, right click on the C-Domain Study module's **Geometry** and select **New Geometry**.

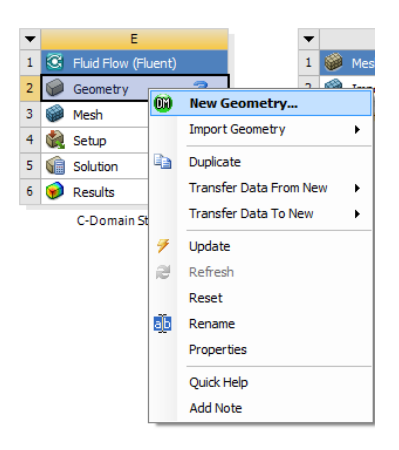

- 9.2. Select Meter and click OK.
- ANSYS Workbench
- 9.3. File > Import External Geometry File... Select intro-airfoil.igs and click Open. Click Generate.
- 9.4. Add a new plane by selecting the **New Plane** button. For the **Type** select **From Point and Normal**.

| 🗱 E: C-Domain Study - Desi            | gnModeler                       |                                                        |            |
|---------------------------------------|---------------------------------|--------------------------------------------------------|------------|
| File Create Concent To                | ols View Help                   |                                                        |            |
|                                       |                                 |                                                        |            |
|                                       | muo (r Redo   Selecti           |                                                        |            |
| ા જ્યસ્થ્ય                            | Q Q 38    X 100  •              | 12                                                     |            |
| •••• <b>••</b> •                      | 5 / · / · / F                   |                                                        |            |
| XYPlane 💌 🦾 🗈                         | None 🔻 💯 ] 🕏                    | Generate 🛯 🖤 Share Topology 🔣 Parameters               |            |
| Extrude Revolve                       | Sweep 🔥 Skin/Loft               | Thin/Surface 💊 Blend 👻 💊 Chamfer 🛳 Slice 📗 🚸 Point 😩 C | Conversion |
| Tree Outline                          |                                 | Graphics                                               | 4          |
| E: C-Domain Study                     | r                               |                                                        |            |
| XYPlane                               |                                 |                                                        | ANSYS 🛛    |
|                                       |                                 |                                                        | R14.5      |
|                                       |                                 |                                                        | Academic   |
|                                       |                                 |                                                        |            |
|                                       |                                 |                                                        |            |
| ⊞ <b>√</b> 1 Part, 1 Body             |                                 |                                                        |            |
|                                       |                                 |                                                        |            |
|                                       |                                 |                                                        |            |
|                                       |                                 |                                                        |            |
|                                       |                                 |                                                        |            |
|                                       |                                 |                                                        |            |
|                                       |                                 |                                                        |            |
|                                       |                                 |                                                        |            |
|                                       |                                 |                                                        |            |
|                                       |                                 |                                                        |            |
|                                       |                                 |                                                        |            |
|                                       |                                 |                                                        |            |
|                                       |                                 |                                                        |            |
|                                       |                                 |                                                        |            |
|                                       |                                 |                                                        |            |
|                                       |                                 |                                                        |            |
|                                       |                                 |                                                        |            |
|                                       |                                 |                                                        |            |
| Sketching Modeling                    |                                 |                                                        |            |
| Details View                          | ¢.                              |                                                        |            |
| <ul> <li>Details of Plane5</li> </ul> |                                 |                                                        |            |
| Plane                                 |                                 |                                                        |            |
| Туре                                  | From Point and Normal           |                                                        |            |
| Base Point                            | Not selected                    |                                                        |            |
| Normal Defined by                     | Not selected                    |                                                        |            |
| Transform 1 (RMB)                     | None                            |                                                        |            |
| Reverse Normal/Z-Axis?                | No                              |                                                        | Y          |
| HIP XY-Axes?                          | NO                              |                                                        |            |
| Export Coordinate System?             | NO                              |                                                        | •          |
|                                       |                                 | 0.0 <u>00 0.1</u> 00 (m)                               | 📕 🕹 🕹 🕹    |
|                                       |                                 |                                                        |            |
|                                       |                                 | 0.050                                                  |            |
|                                       |                                 |                                                        |            |
|                                       |                                 | Model View Print Preview                               |            |
| 🦻 Plane Creation Choo                 | ose property to edit or click ( | Senerate to create the plane No Selection              | Meter 0 0  |

9.5. For the Base Point, zoom in and select the point at the trailing edge as seen below.

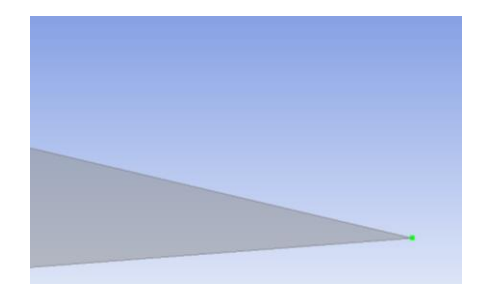

9.6. For the **Normal Defined By**, select the **XYPlane** on the **Tree Outline**. This creates a plane with the origin at the trailing edge point.

| 🗱 E: C-Domain Study - Des | gnModeler                                    |                             | Internation of Chicag Chica, Marcad Real                                                                        | - 6 <mark>- × -</mark>                  |
|---------------------------|----------------------------------------------|-----------------------------|----------------------------------------------------------------------------------------------------|-----------------------------------------|
| File Create Concept To    | ools View Help                               |                             |                                                                                                    |                                         |
| ເຊັ້ນ 🛛 🖉 🖉               | Jndo @Redo Select: * 🗽 🍡 🕅                   | <b>MM</b>                   | A ⊕ @ @ Q Q X                                                                                                   |                                         |
| - · · /· /· /             | 5- h- h- # #                                 |                             |                                                                                                    |                                         |
| XVPlane • 35              | None 🦷 🎽 Generate 📾                          | Share Topology R Parameters |                                                                                                    |                                         |
| Estrude Bevolve           | Suren A Skin/Loft DThin/Surfz                | ce Blend - Chamfer Slice    | Point E) Conversion                                                                                             |                                         |
| Tree Outline              |                                              | 1                           | Graphier                                                                                                    |                                         |
| E: C-Domain Stud          | 1                                            |                             | origines                                                                                                    |                                         |
|                           |                                              |                             |                                                                                                    | ANSYS                                   |
| ZXPlane                   |                                              |                             |                                                                                                    | R14.5                                   |
| YZPlane                   |                                              |                             |                                                                                                    | Academic                                |
| Planef                    |                                              |                             |                                                                                                    |                                         |
| F- 1 Part, 1 Body         |                                              |                             |                                                                                                    |                                         |
|                           |                                              |                             |                                                                                                    |                                         |
|                           |                                              |                             |                                                                                                    |                                         |
|                           |                                              |                             |                                                                                                    |                                         |
|                           |                                              |                             |                                                                                                    |                                         |
|                           |                                              |                             |                                                                                                    |                                         |
|                           |                                              |                             |                                                                                                    |                                         |
|                           |                                              |                             |                                                                                                    |                                         |
|                           |                                              |                             |                                                                                                    |                                         |
|                           |                                              |                             |                                                                                                    |                                         |
|                           |                                              |                             |                                                                                                    |                                         |
|                           |                                              |                             |                                                                                                    |                                         |
|                           |                                              |                             |                                                                                                    |                                         |
|                           |                                              |                             |                                                                                                    |                                         |
|                           |                                              |                             |                                                                                                    |                                         |
|                           |                                              |                             |                                                                                                    | <u>4</u>                                |
|                           |                                              |                             |                                                                                                    |                                         |
| Sketching Modeling        |                                              |                             |                                                                                                    |                                         |
| Dataile View              |                                              |                             |                                                                                                    |                                         |
| Details of Plane6         |                                              | *                           |                                                                                                    |                                         |
| Plane                     | Plane6                                       |                             |                                                                                                    |                                         |
| Туре                      | From Point and Normal                        |                             |                                                                                                    |                                         |
| Base Point                | Vertex                                       | []                          |                                                                                                    |                                         |
| Transform 1 (RMB)         | Apply                                        | Cancel                      |                                                                                                    | v                                       |
| Reverse Normal/Z-Axis?    | No                                           |                             |                                                                                                    |                                         |
| Flip XY-Axes?             | No                                           |                             | 🖊 🖬                                                                                                    | T a l                                   |
| Export Coordinate System  | No                                           |                             |                                                                                                    | •                                       |
|                           |                                              |                             |                                                                                                    | ↓ ×                                     |
|                           |                                              |                             | 0 0.0002                                                                                                    | 0.0004 (m)                              |
|                           |                                              |                             | 0.0001 0.000                                                                                                    | 3                                       |
|                           |                                              |                             | 0.001 0.001                                                                                                    |                                         |
|                           |                                              |                             | Model View Print Preview                                                                                        | · · · · · · · · · · · · · · · · · · ·   |
| Plane Creation - Defi     | the normal or click Generate to complete     | the plane                   | 1 Diane                                                                                                    | Meter 0 0                               |
| - Plane Creation Den      | The the normal of click deherate to complete |                             | 1 Plane                                                                                                    | Meter 0 0                               |
| 🥶 📄 🄇                     |                                              |                             | the second second second second second second second second second second second second second second second se | ▲ III III III III III III III III III I |

- 9.7. Click Generate.
- 9.8. Make sure the plane you just created is selected, then click the New Sketch button.
- 9.9. **Sketching > Arc by Center.** Draw an arc centered at the trailing edge origin as per below. Make sure the end points are on the y-axis.

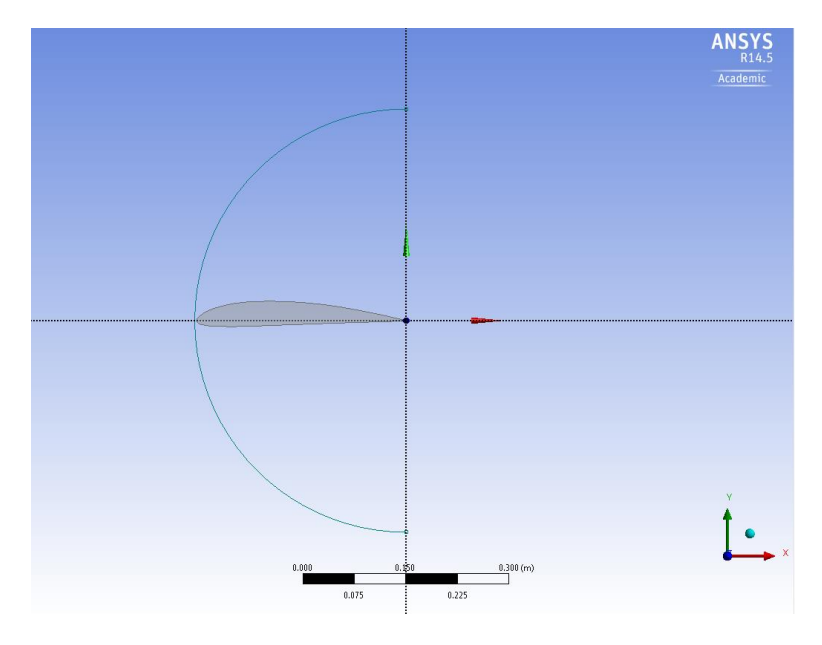

9.10. Sketching > Rectangle by 3 Points. Draw a rectangle as per below.

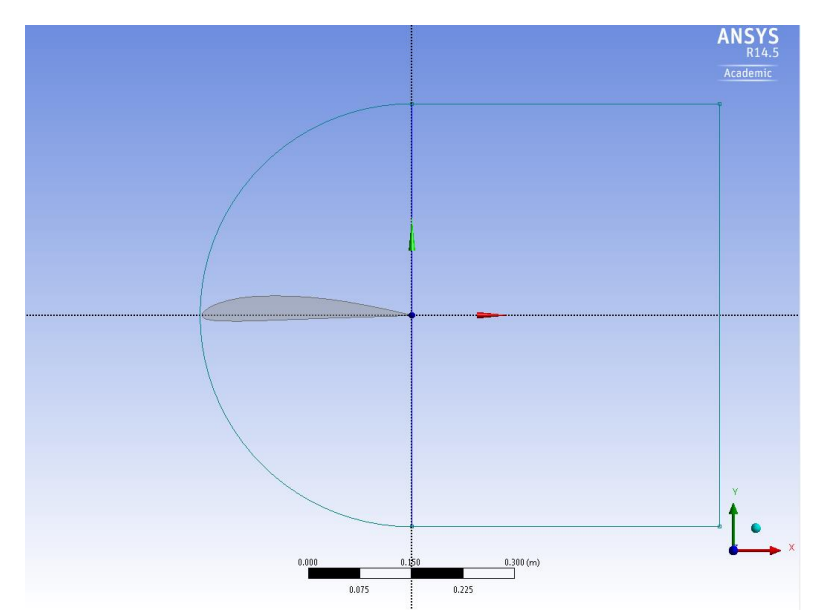

9.11. **Dimensions** > **General**. Size the arc and rectangle with a radius of 5m and a width of 5m respectively as seen below.

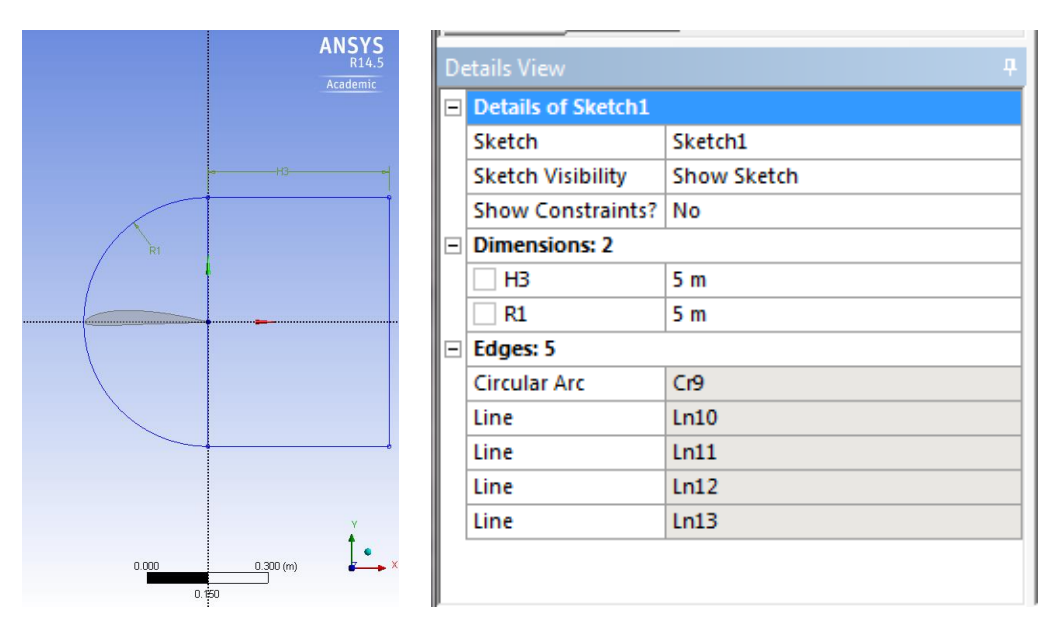

- 9.12. Delete the line that makes the left side of the rectangle by selecting it and pressing **Delete** on the keyboard.
- 9.13. **Concept** > **Surface from Sketches**. Select the sketch you just made click **Apply**, the click **Generate**.
- 9.14. Create > Boolean. Make sure the Operation is set to Subract, for the Target Body select the domain and for the Tool Bodies select the airfoil by selecting the Surface Body under the Tree Outline which corresponds to the airfoil. Click Apply when selecting both bodies and then click Generate.
- 9.15. **Concept > Split Edges.** Select the arc and click **Apply.** Make sure the **Fraction** is set to 0.5. This splits the edge in half. Click **Generate.**

- 9.16. Select the upper half of the arc you just split. Concept > Split Edges. Click Apply and change the Fraction to 0.25. This splits the top arc into two parts with the small piece towards the top of the screen.
- 9.17. Repeat step 9.16 for the bottom piece of the arc you originally split but this time change the Fraction to 0.75. This will split the arc with the smaller piece towards the bottom of the screen.
- 9.18. Split the vertical line from the rectangle in half as well.
- 9.19. Use the **Line From Points** in the **Concept** drop down menu to draw lines from the domain perimeter to the perimeter of the airfoil always starting from the domain and ending at the airfoil. Do this by selecting the point on the domain, hold Ctrl and select the point on the airfoil. Click **Apply** and then **Generate**. Repeat this process to create all the lines shown below.

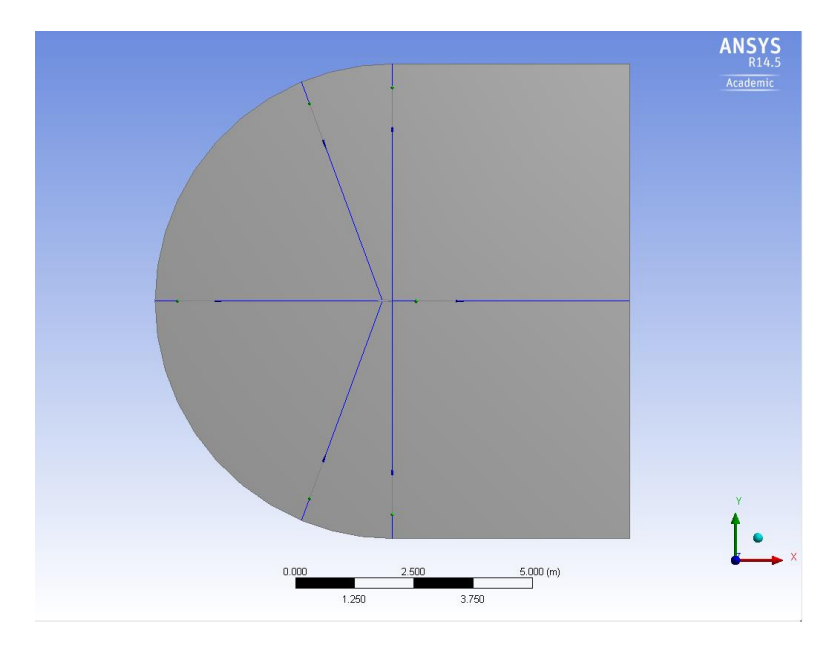

9.20. Tools > Projection. Select all the lines you just created by holding Ctrl while selecting them and then click Apply. For the Target select the surface of the domain and click Apply. Click Generate. This splits the domain into six sections as seen below.

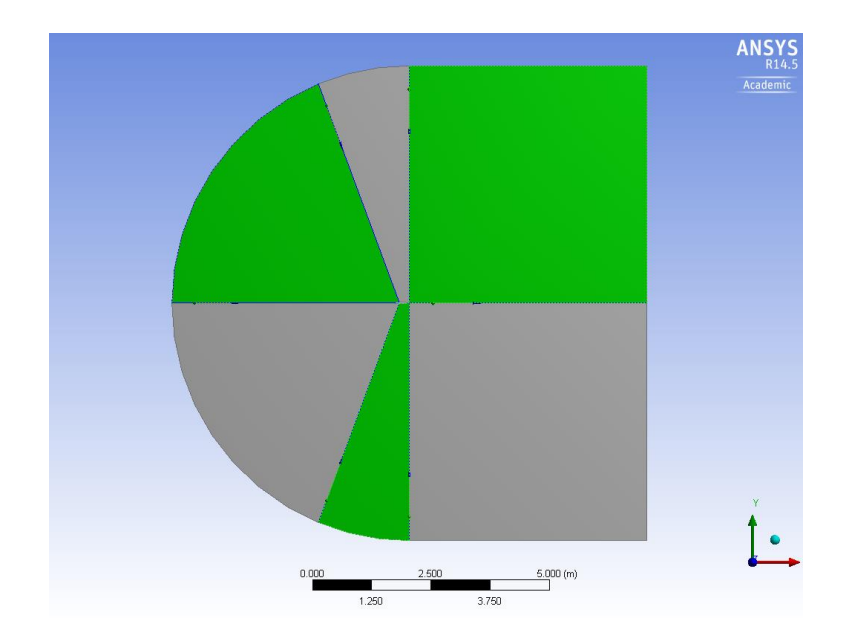

- 9.21. File > Save Project. Close window..
- 9.22. From the Workbench home screen right click on **Mesh** and select **Edit...**
- 9.23. Right click on mesh > Insert > Mapped Face Meshing. Select all six surfaces and click **Apply.**
- 9.24. Right click on **Mesh > Insert > Sizing.** Selct lines below and click **Apply.** Change parameters as per below.

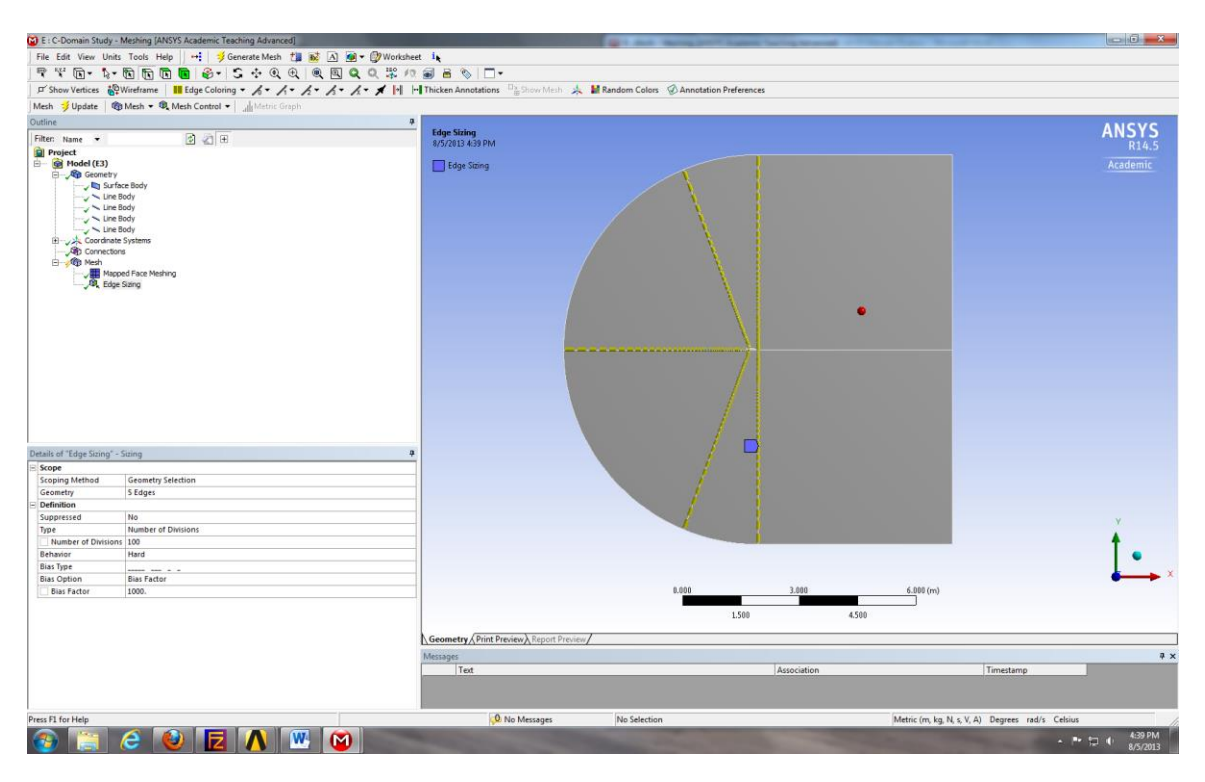

9.25. Right click on **Mesh > Insert > Sizing.** Selct the line below and click **Apply.** Change parameters as per below.

| 😭 E : C-Domain Study - I | feshing [ANSYS Academic Teaching Advanced]                                                |                                      | 1 4 7 9 8 8                                                                                                    | Internation of C | Characterization in some the | - 6 <b>- X</b>                        |
|--------------------------|-------------------------------------------------------------------------------------------|--------------------------------------|----------------------------------------------------------------------------------------------------|------------------|------------------------------|---------------------------------------|
| File Edit View Units     | Tools Help 🛛 🕶 ಶ Generate Mesh 🏥 👪 🗚                                                      |                                      |                                                                                                    |                  |                              |                                       |
| 🗣 🦞 🖬 • 🖒 •              | R R R 8- 5 + Q Q Q Q                                                                      | Q Q 22 /2 @ B % T+                   |                                                                                                    |                  |                              |                                       |
| E Show Vertices          |                                                                                           | A . A . Thicken Annotations          | 👍 📕 Random Colors 🐼 Annotation Preferen                                                                                                    | sces             |                              |                                       |
| Mesh 😴 Update 👘          | Mesh - R Mesh Control - Ju Metric Graph                                                   |                                      |                                                                                                    |                  |                              |                                       |
| Outline                  |                                                                                           |                                      |                                                                                                    |                  |                              |                                       |
| Filter Name -            | R all                                                                                     | Edge Sizing 2                        |                                                                                                    |                  |                              | ANSYS                                 |
| Project                  |                                                                                           | 8/5/2013 4:42 PM                     |                                                                                                    |                  |                              | R14.5                                 |
| B = ∰ Hodel (3)          | n Budy<br>de<br>de<br>de<br>de<br>gene<br>de Nordeng<br>de Nordeng<br>de Nordeng<br>ang 2 | Edge Samg 2                          |                                                                                                    |                  | •                            |                                       |
| D - 1 - 1 - 1 - 1 - 21   | #1.1                                                                                      |                                      |                                                                                                    |                  |                              |                                       |
| Scope                    | sizing                                                                                    | *                                    |                                                                                                    |                  |                              |                                       |
| Scoping Method           | Geometry Selection                                                                        |                                      |                                                                                                    |                  |                              |                                       |
| Geometry                 | 1 Edge                                                                                    |                                      |                                                                                                    |                  |                              |                                       |
| Definition               |                                                                                           |                                      |                                                                                                    |                  |                              |                                       |
| Suppressed               | No                                                                                        |                                      |                                                                                                    |                  |                              | Y                                     |
| Type                     | Number of Divisions                                                                       |                                      |                                                                                                    |                  |                              |                                       |
| Number of Divisions      | 100                                                                                       |                                      |                                                                                                    |                  |                              | T -                                   |
| Rias Type                | manu                                                                                      |                                      |                                                                                                    |                  |                              | •                                     |
| Bias Option              | Bias Factor                                                                               | -                                    |                                                                                                    |                  |                              | · · · · · · · · · · · · · · · · · · · |
| Bias Factor              | 1000.                                                                                     |                                      | 0.000                                                                                                    | 3.000            | 6.000 (m)                    |                                       |
|                          |                                                                                           |                                      |                                                                                                    |                  |                              |                                       |
|                          |                                                                                           |                                      | 1.500                                                                                                    | 4.5              | 00                           |                                       |
|                          |                                                                                           | Country (Distance) in the            |                                                                                                    |                  |                              |                                       |
|                          |                                                                                           | Geometry / Print Preview A Report Pr | eview/                                                                                                    |                  |                              |                                       |
|                          |                                                                                           | Messages                             |                                                                                                    |                  |                              | ÷                                     |
|                          |                                                                                           | Text                                 |                                                                                                    | Association      |                              | Timestamp                             |
|                          |                                                                                           |                                      |                                                                                                    |                  |                              |                                       |
|                          |                                                                                           |                                      |                                                                                                    |                  |                              |                                       |
| Press F1 for Help        |                                                                                           | 0 No Messages                        | No Selection                                                                                                    |                  | Metric (m kn N s V A)        | Degrees rad/s Celsius                 |
|                          |                                                                                           | Control messages                     |                                                                                                    |                  | ,                            | 442.014                               |
| 🥶 🔚 (                    | C 🔍 🗖 🚺 🔛 🕻                                                                               |                                      | and the second second sec |                  |                              | ▲ P 🗊 🕩 492.00M<br>8/5/2013           |

9.26. Right click on **Mesh > Insert > Sizing.** Selct the line below and click **Apply.** Change parameters as per below.

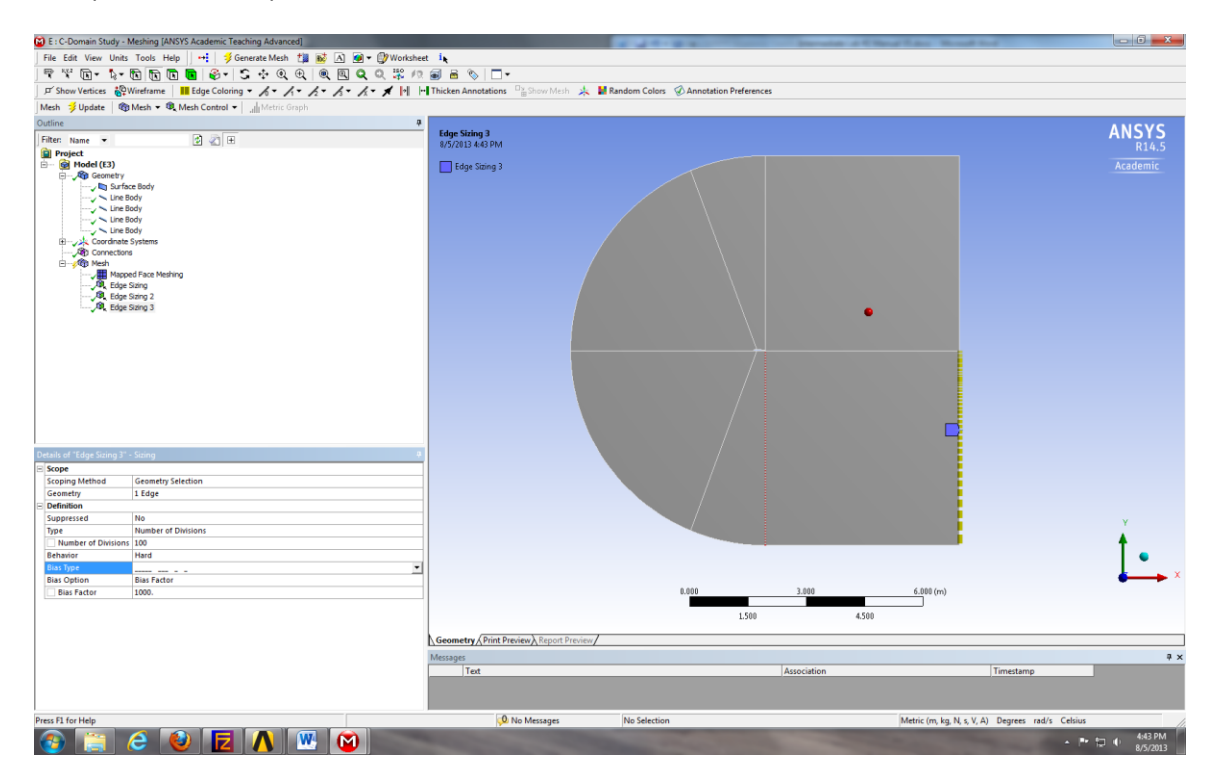

9.27. Right click on **Mesh > Insert > Sizing.** Selct the lines below and click **Apply.** Change parameters as per below.

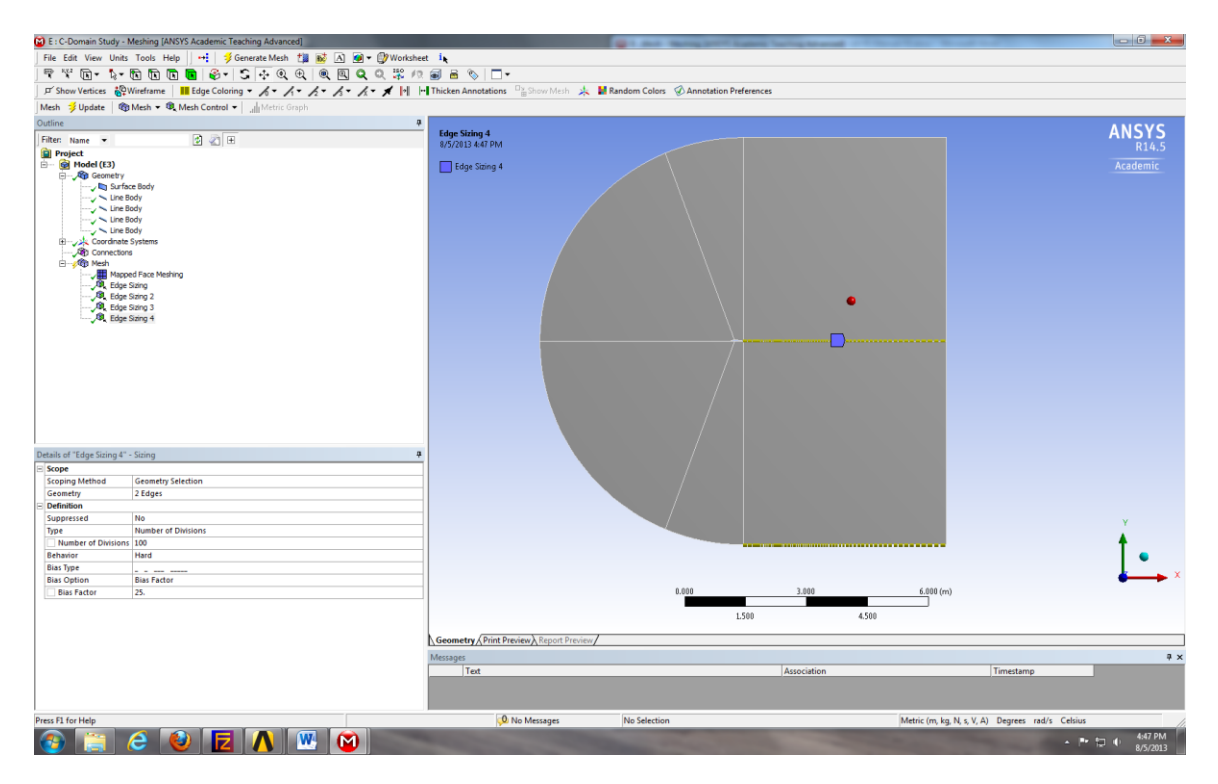

9.28. Right click on **Mesh > Insert > Sizing.** Selct the line below and click **Apply.** Change parameters as per below.

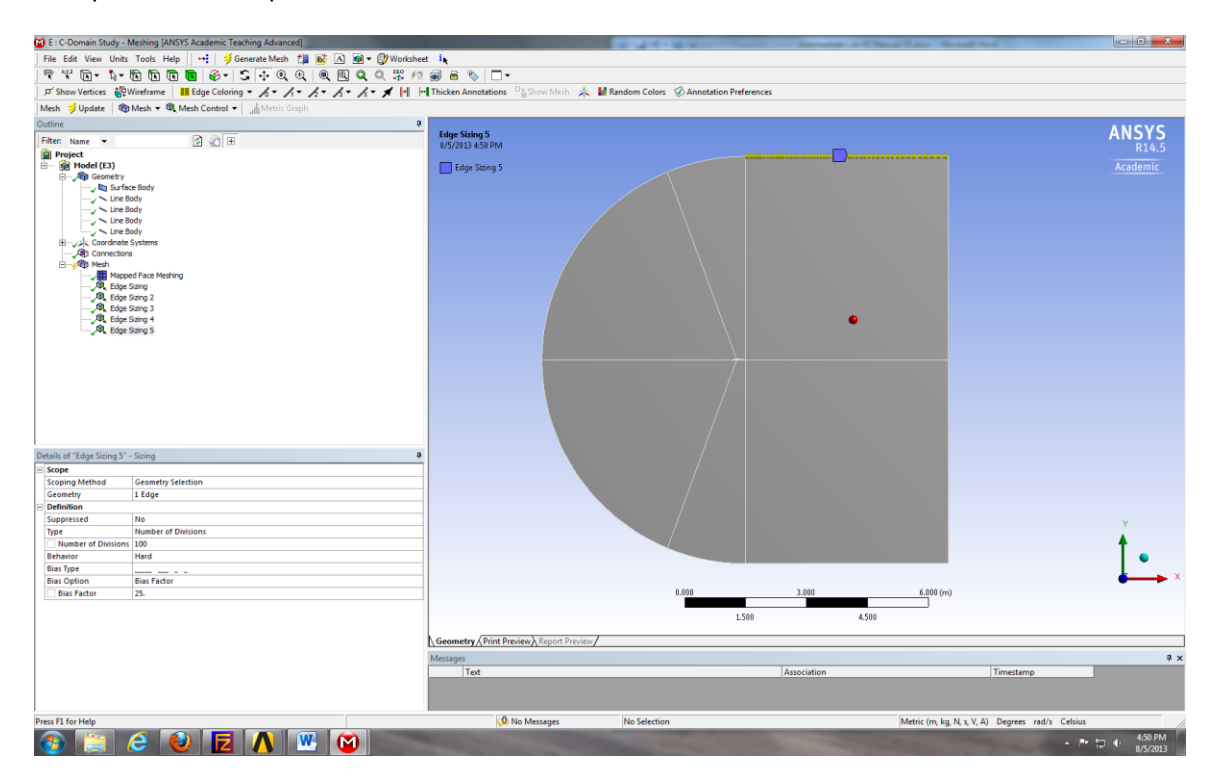

9.29. Right click on **Mesh > Insert > Sizing.** Selct the lines below and click **Apply.** Change parameters as per below.

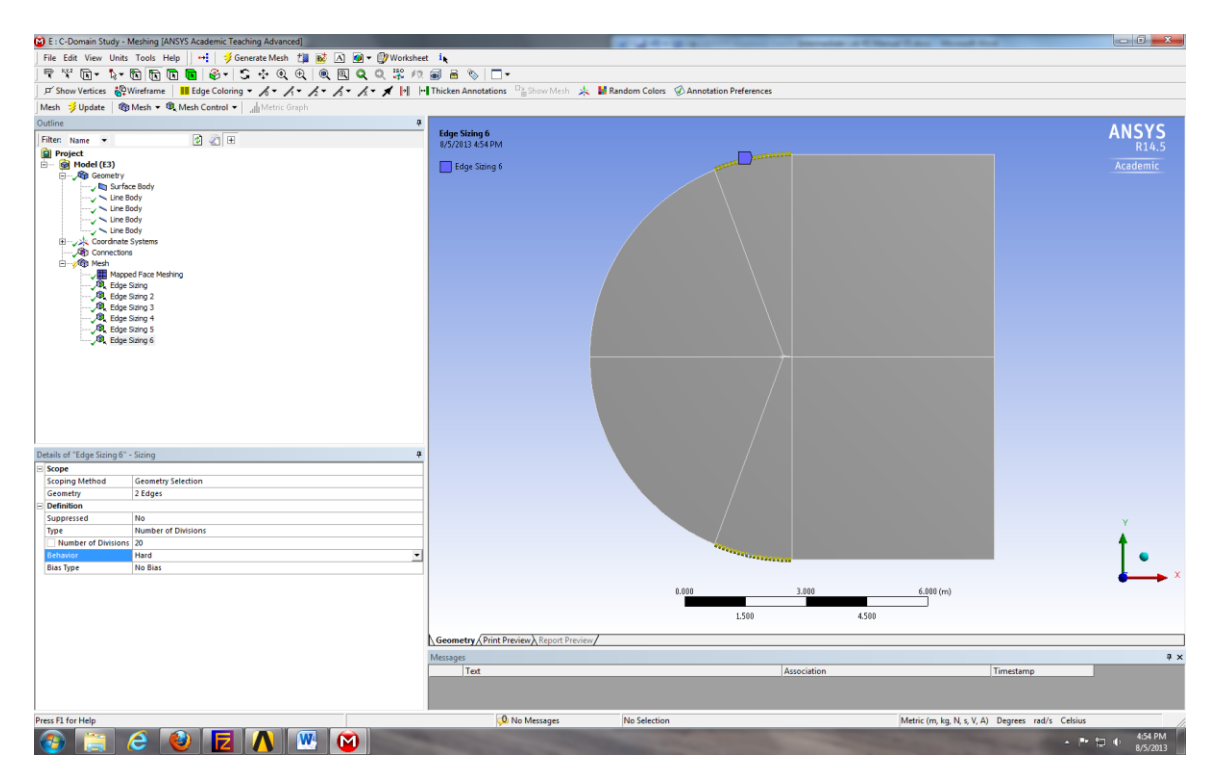

9.30. Right click on **Mesh > Insert > Sizing.** Selct the lines below and click **Apply.** Change parameters as per below.

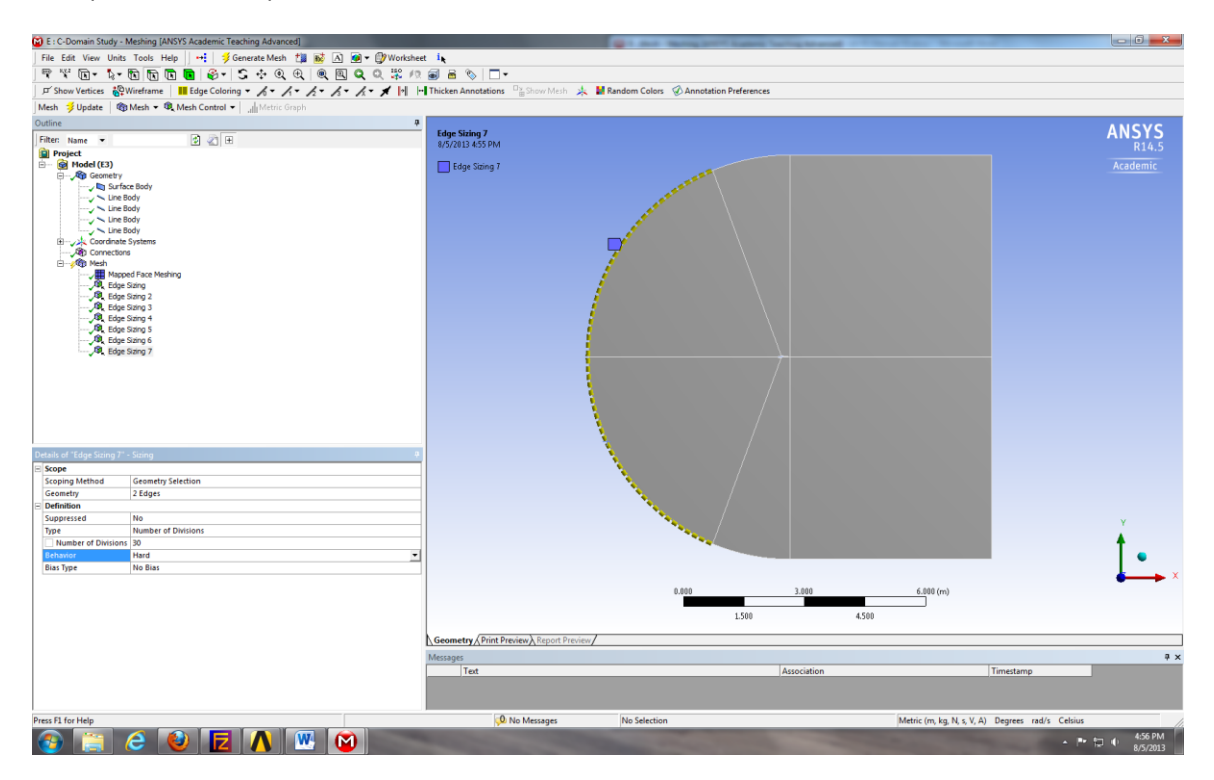

9.31. Right click on **Mesh > Insert > Sizing.** Selct the lines below and click **Apply.** Change parameters as per below.

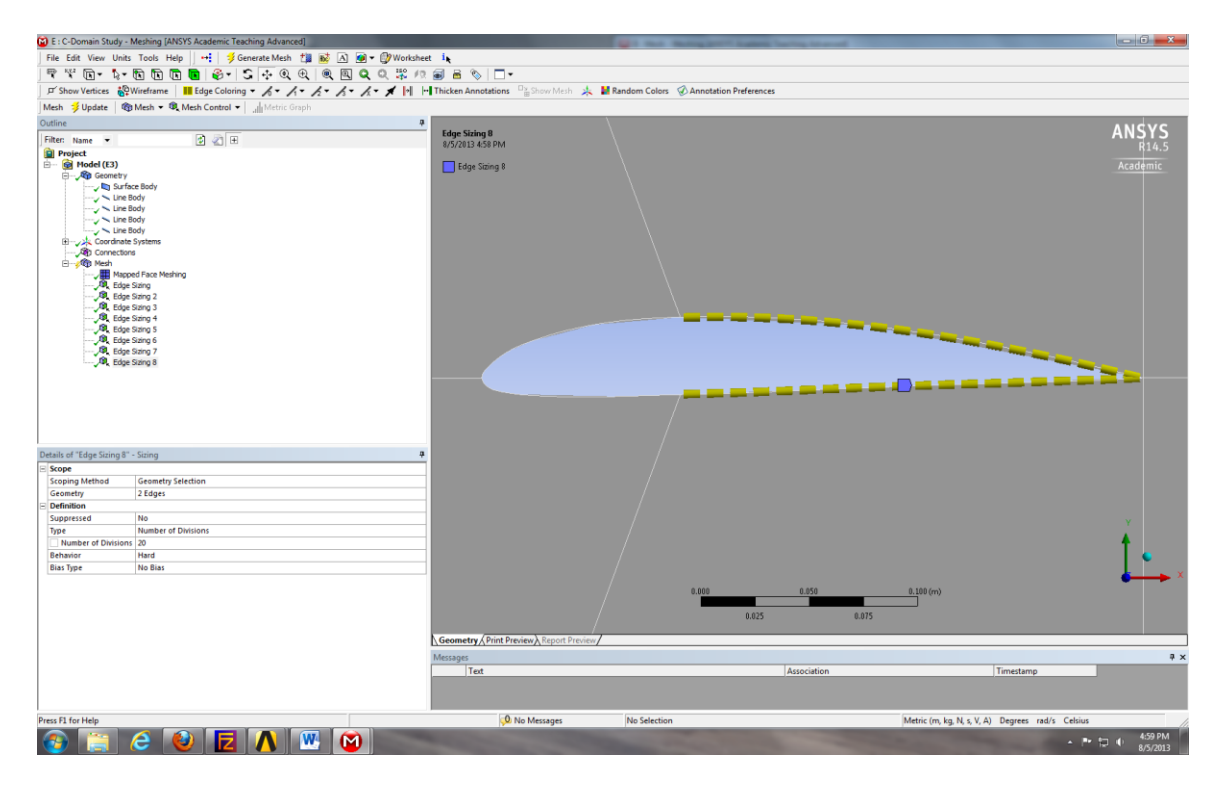

9.32. Right click on **Mesh > Insert > Sizing.** Selct the line below and click **Apply.** Change parameters as per below.

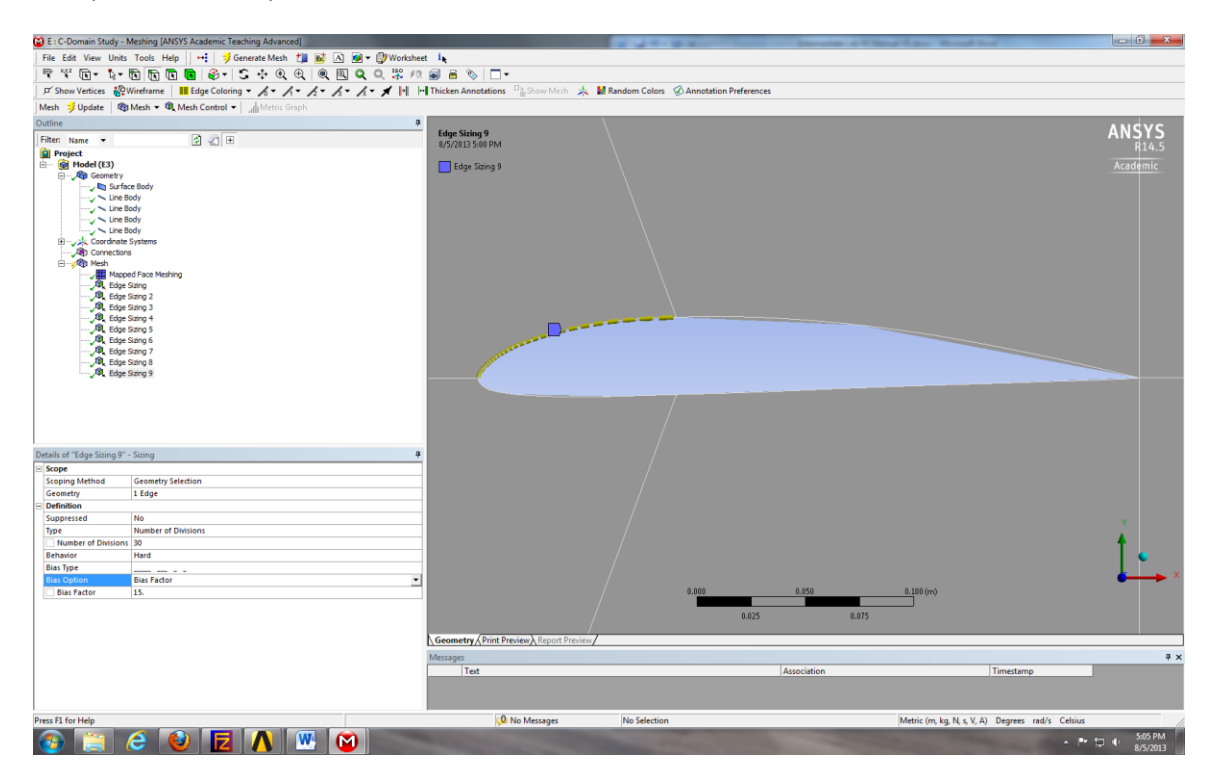

9.33. Right click on **Mesh** > **Insert** > **Sizing.** Selct the line below and click **Apply.** Change parameters as per below.

| E : C-Domain Study - Meshing [ANSYS Academic Teaching Advanced]                                                                                                    |                                     |                                      | Instantia di Citta | of Line Manual And                       | - 0 - X                               |
|----------------------------------------------------------------------------------------------------|-------------------------------------|--------------------------------------|--------------------|------------------------------------------|---------------------------------------|
| File Edit View Units Tools Help 🕂 🥵 Generate Mesh 🏄 🐼 🗛 👰 🔻                                                                                                    | Worksheet is                        |                                      |                    |                                          |                                       |
|                                                                                                    |                                     |                                      |                    |                                          |                                       |
|                                                                                                    |                                     | attack at Mandam Colors (2) America  | D(                 |                                          |                                       |
| D show vertices @ wiretrame in cage Coloring • A • A • A • A • A                                                                                                    | Thicken Annotations                 | riviesn 🐥 💼 Kandom Colors 🥑 Annotati | on Preferences     |                                          |                                       |
| Mesh 🗦 Update   🍘 Mesh 🔻 🍕 Mesh Control 🔻   🔐 Metric Graph                                                                                                    |                                     |                                      |                    |                                          |                                       |
| Outline                                                                                                    | 4                                   |                                      |                    |                                          | ANCVC                                 |
| Filter: Name 💌 🔮 🕢 🕀                                                                                                    | 8/5/2013 5:06 PM                    |                                      |                    |                                          | ANJIJ                                 |
| iii) myset<br>→ iii (Hed (U))<br>→ iii (Hed (U))<br>→ iii (Hed | Edge Sting L0                       |                                      |                    |                                          | Academic                              |
| Details of "Edge Sidna 10" - Sidna                                                                                                    |                                     |                                      |                    |                                          |                                       |
| Cone                                                                                                    |                                     |                                      |                    |                                          |                                       |
| Scoping Method Geometry Selection                                                                                                    |                                     |                                      |                    |                                          |                                       |
| Geometry 1 Edge                                                                                                    |                                     |                                      |                    |                                          |                                       |
| E Definition                                                                                                    |                                     |                                      |                    |                                          |                                       |
| Suppressed No                                                                                                    |                                     |                                      |                    |                                          |                                       |
| Type Number of Divisions                                                                                                    |                                     |                                      |                    |                                          | i i i i i i i i i i i i i i i i i i i |
| Number of Divisions 30                                                                                                    |                                     |                                      |                    |                                          | Ť                                     |
| Behavior Hard                                                                                                    |                                     |                                      |                    |                                          |                                       |
| Dias Type                                                                                                    | -                                   |                                      |                    |                                          | ×                                     |
| Bias Factor 15.                                                                                                    |                                     | 0.000                                | 0.050              | 0.100 (m)                                | • -                                   |
|                                                                                                    | <b>\Geometry</b> ⟨Print Preview⟩ Re | port Preview                         | 0.025 0.075        |                                          |                                       |
|                                                                                                    | Messages                            |                                      |                    |                                          | å x                                   |
|                                                                                                    | Text                                |                                      | Association        | Timestamp                                |                                       |
| Deers Et for Help                                                                                                    | O No Marra                          | ner No Selection                     |                    | Metric (m kn N c V A) Degrees rad/       | Calcius                               |
|                                                                                                    | Ve No Mesa                          | yes pro selection                    |                    | metric (m, kg, m, v, V, A) Degrees rad/s | LOCOM                                 |
| 🚳 📄 😂 🕙 🔼 🛝 😬 💟                                                                                                    |                                     |                                      |                    |                                          | ▲ P* 12 () 500 PM<br>8/5/2013         |

- 9.34. Click on Mesh and under the Details of "Mesh" change the Physics Preference from Mechanical to CFD. Click **Generate**.
- 9.35. Select all the parts that make up the arc by holding down Ctrl and selecting them individually. Right click the selection and select Create Named Selection. Name this inlet.
- 9.36. Select the vertical line on the right side of the domain, right click it and Create Named Selection. Name this outlet.
- 9.37. Select the six faces and right click them, select Create Named Selections. Name them fluid.
- 9.38. Select the four curve that make the airfoil, right click and create named selections. Name them airfoil.
- 9.39. File > Save Project. Close Meshing window.
- 9.40. Repeat the steps used in other simulations for all remaining steps of CFD Process.

# **10.** Verification and Validation (V&V Simulations Only)

- 10.1. From the workbench home screen, right click on the Fluent Solution and from the dropdown menu select edit...
- 10.2. Select File > Read > Journal...

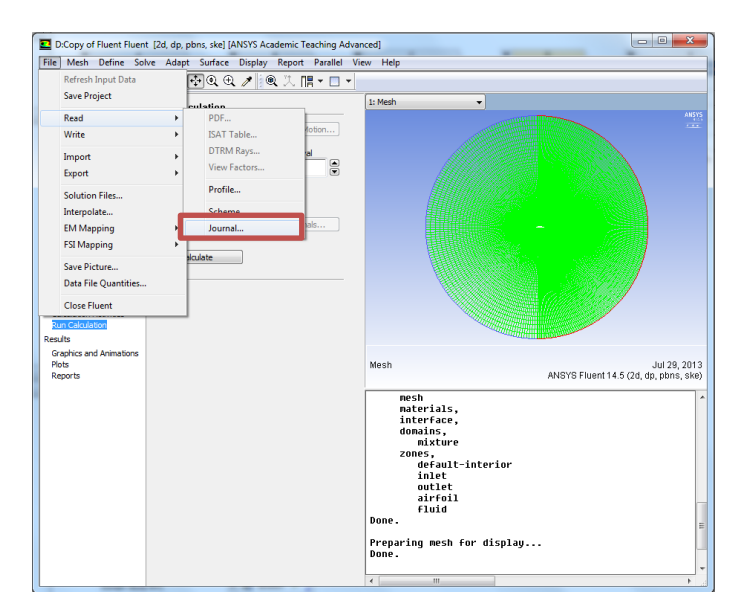

10.3. Browse to the zip folder for lab 2, change Files of Type to All Files and select Final Lab 2 29 pt Journal and click ok.

| Look in:      | 🔒 CFD Lab2     | Final                             | • | 3 🤌 📂 🛄 🗸                              |                 |
|---------------|----------------|-----------------------------------|---|----------------------------------------|-----------------|
| æ             | Name           | *                                 |   | Date modified                          | Туре            |
| Recent Places | 🔥 CFD Lab 2    | ! Template.wbpz<br>2 29pt Journal |   | 7/26/2013 2:48 PM<br>7/26/2013 2:48 PM | ANSYS v<br>File |
|               |                |                                   |   |                                        |                 |
| Desktop       |                |                                   |   |                                        |                 |
| Libraries     |                |                                   |   |                                        |                 |
|               |                |                                   |   |                                        |                 |
| Computer      |                |                                   |   |                                        |                 |
| <b>(</b>      |                | 100                               |   |                                        |                 |
| Network       | •              |                                   |   |                                        |                 |
|               | Journal File   | Final Lab 2 29pt Journal          |   | L                                      | ОК              |
|               | Files of hone: | All Film                          |   |                                        | Canaal          |

10.4. Click No. (To make sure the points were implemented properly, display the mesh and zoom in to count and verify there are 29 points on the airfoil surface as per below.)

| Question | <b>x</b>                                                                                          |
|----------|---------------------------------------------------------------------------------------------------|
| ?        | Does this journal file contain commands that<br>read or write files after the calculation begins? |
|          | Yes                                                                                               |

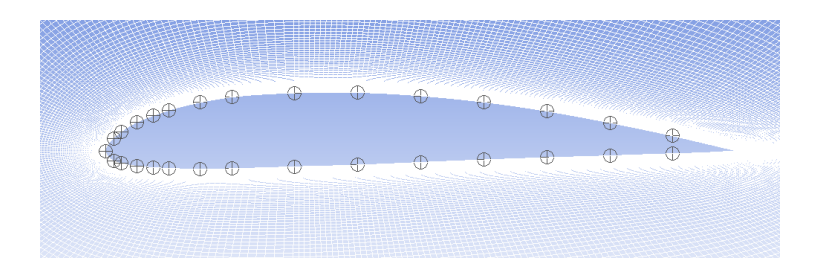

10.5. Results > Plots > XY Plot > Setup... Select parameters as per below, make sure to select points 1 through 29, and click Write. Name the file for future reference. (This only needs to be done for coarse, medium, and fine manual grids, which are used for V&V calculations. It is not needed for automatic grids.)

| Solution XY Plot                                                                                                    |                                     |                                                                                                 | × |
|----------------------------------------------------------------------------------------------------|-------------------------------------|-------------------------------------------------------------------------------------------------|---|
| Options           Vode Values           Position on X Axis           Position on Y Axis           Write to File           Order Points | Plot Direction<br>X 1<br>Y 0<br>Z 0 | Y Axis Function<br>Pressure<br>Pressure Coefficient<br>X Axis Function<br>Direction Vector      | • |
| File Data 🔳 🗏                                                                                                    | Load File                           | Surfaces<br>airfoil<br>default-interior<br>inlet<br>point-1<br>point-10<br>point-11<br>point-12 |   |
| Write                                                                                                    | Free Data                           | New Surface  Curves Close Help                                                                  |   |

- 10.6. Open the V&V Excel template from the zip file.
- 10.7. Copy and paste the pressure coefficients into the proper sheet corresponding to the grid size. To do this open the saved coefficient data in TextPad, use the "Ctrl + a" function to select all, then right click and select copy.

| TextPad - C\Users\mconger\De        | skton\Medium Grid Press Coeff (29 nts)          |                             |                             |                                    |
|-------------------------------------|-------------------------------------------------|-----------------------------|-----------------------------|------------------------------------|
| Eile Edit Search View Te            | aals Master Configure Window Help               |                             |                             |                                    |
|                                     | los macros configure window nep                 | Contraction of Final Street | cromostallu 🛛 û 🗖 Matela e  | 240                                |
|                                     | Madium Grid Deers Coeff (20 ats)                |                             | icrementary & [] [] match c | - X                                |
| Medium Grid Press Coeff (29 nts)    |                                                 |                             |                             |                                    |
|                                     | (labels "Position" "Pressure Coeffic            | cient")                     |                             |                                    |
|                                     | ((xy/key/label "noint=1")                       |                             |                             |                                    |
|                                     | 0 0.952393                                      |                             |                             | E                                  |
|                                     |                                                 | Properties                  |                             |                                    |
|                                     | ((xy/key/label "point-10")                      | Cut                         |                             |                                    |
|                                     | 0.12226 -0.562213                               | Сору                        |                             |                                    |
|                                     |                                                 | Paste                       |                             |                                    |
|                                     | ((xy/key/label "point-11")                      | Cut Other                   | F                           |                                    |
|                                     | )                                               | Copy Other                  | •                           |                                    |
|                                     |                                                 | Insert                      | •                           |                                    |
|                                     | ((XY/Rey/label "point-12")<br>0.18338 -0.405737 | Delete                      | •                           |                                    |
|                                     |                                                 | Change Case                 | •                           |                                    |
|                                     | ((xy/key/label "point-13")                      | Transpose                   | >                           |                                    |
|                                     | 0.21399 -0.300439                               | Align                       | +                           |                                    |
|                                     |                                                 | Reformat                    |                             |                                    |
|                                     | ((xy/key/label "point-14")<br>0.24451 -0.165764 | Block Select Mode           |                             |                                    |
|                                     |                                                 | Fill Block                  |                             |                                    |
|                                     | ((xy/key/label "point-15")                      | Spelling                    |                             |                                    |
| Explored The Document of Clip L     |                                                 | Toggle Bookmark             |                             |                                    |
| Courte Decelle                      |                                                 | roggie debininini           |                             |                                    |
| Search Results                      |                                                 |                             |                             | ¥ ^                                |
|                                     |                                                 |                             |                             |                                    |
|                                     |                                                 |                             |                             |                                    |
| St Search Perults 🕅 Teel Output     |                                                 |                             |                             |                                    |
| Constitute and atting to the Clinks |                                                 |                             |                             |                                    |
| Copy the selection to the Clipboard |                                                 |                             |                             | 119 1 Reau Ovi Diock Sync Rec Caps |

10.8. Paste this data into cell A1 of the corresponding pressure coefficient tab. Right click on cell A1 and select Keep Text Only. The cells to the right should auto populate extracting the correct data from the pasted data. If all the x coordinate cells are not green, there was an error in the pasting of the copied data.

| X    | 🔜 🤊 - (° -                                                                     | Ŧ                           | _               |         | Template      | V&V for a | iirfoil with | data extraction.                         | dsx - Microsoft | Excel               |        | _        |        | _         |            | - • ×   |
|------|--------------------------------------------------------------------------------|-----------------------------|-----------------|---------|---------------|-----------|--------------|------------------------------------------|-----------------|---------------------|--------|----------|--------|-----------|------------|---------|
| F    | File Home Insert Page Layout Formulas Data Review View Custom Commands 🛆 🕜 🗆 🔂 |                             |                 |         |               |           |              |                                          |                 |                     |        |          |        |           |            |         |
| ľ    | Calib                                                                          | ri * 11 * A* A*             | = = =           | ≫,-     | 📑 Wrap Te     | t         | General      | ÷                                        | ≤₹              | 🕎 🚽                 | +      | *        |        | Σ AutoSum | Ż          | A       |
| Pas  | te 🚽 B                                                                         | IU- 🖽 - 🔕 - 🗛 -             | ≡ ≡ ≡           | ŧ e     | Merge &       | Center +  | \$ - 9       | /s • • • • • • • • • • • • • • • • • • • | Conditional     | Format Cell         | Insert | Delete F | Format | Clear y   | Sort & F   | ind &   |
| Clip | board G                                                                        | Font                        |                 | Alianme | ent           | 5         | N            | umber 5                                  | Formatting *    | as Table * Styles * |        | Cells    |        | Ec        | filter * 5 | elect * |
| _    |                                                                                |                             |                 |         |               |           |              |                                          |                 | ~                   |        |          |        |           |            |         |
|      |                                                                                |                             | D               | 0       | D             | -         |              | C                                        | 1               |                     |        | V        |        | M         | N          |         |
| 1    | (title "Pressur                                                                | e Coefficient")             | D               | L.      | U             | E .       | F            | G                                        |                 | J                   |        | ĸ        |        | - IVI     | IN         | -       |
| 2    | (labels "Positi                                                                | on" "Pressure Coefficient") |                 |         |               |           | V&V          | Data (Copy and                           | d paste v valu  | e into V&V tem      | plate) |          |        |           |            |         |
| 3    |                                                                                | ,                           |                 |         |               |           | Point        | x coordinate                             | v coordinate    | Pressure Coeffi     | cient  |          |        |           |            |         |
| 4    | ((xy/key/labe                                                                  | Paste Options:              |                 |         |               |           | 1            | 0                                        | 0.00000         |                     | 0      |          |        |           |            |         |
| 5    |                                                                                | Ā                           | 952393          |         |               |           | 2            | 0                                        | 0.00609         |                     | 0      |          |        |           |            |         |
| 6    | )                                                                              |                             |                 |         |               |           | 3            | 0                                        | 0.00939         |                     | 0      |          |        |           |            |         |
| 7    |                                                                                | Keep Text Only (T)          |                 |         |               |           | 4            | 0                                        | 0.01401         |                     | 0      |          |        |           |            |         |
| 8    | ((xy/key/labe                                                                  | point-10")                  |                 |         |               |           | 5            | 0                                        | 0.01712         |                     | 0      |          |        |           |            |         |
| 9    |                                                                                | 0.12226                     | -0.562213       |         |               |           | 6            | 0                                        | 0.01969         |                     | 0      |          |        |           |            |         |
| 10   | )                                                                              |                             |                 |         |               |           | 7            | 0                                        | 0.02356         |                     | 0      |          |        |           |            |         |
| 11   |                                                                                |                             |                 |         |               |           | 8            | 0                                        | 0.02613         |                     | 0      |          |        |           |            |         |
| 12   | ((xy/key/labe                                                                  | "point-11")                 |                 |         |               |           | 9            | 0                                        | 0.02818         |                     | 0      |          |        |           |            |         |
| 13   |                                                                                | 0.15282                     | -0.487262       |         |               |           | 10           | 0                                        | 0.02833         |                     | 0      |          |        |           |            |         |
| 14   | )                                                                              |                             |                 |         |               |           | 11           | 0                                        | 0.02674         |                     | 0      |          |        |           |            |         |
| 15   | 11                                                                             |                             |                 |         |               |           | 12           | 0                                        | 0.023/1         |                     | 0      |          |        |           |            |         |
| 10   | ((xy/key/labe                                                                  | ["point-12"]                | 0.405707        |         |               |           | 13           | 0                                        | 0.01932         |                     | 0      |          |        |           |            |         |
| 1/   | 1                                                                              | 0.18338                     | -0.405737       |         |               |           | 14           | 0                                        | 0.01371         |                     | 0      |          |        |           |            |         |
| 10   | ,                                                                              | _                           |                 |         |               |           | 15           | 0                                        | 0.00753         |                     | 0      |          |        |           |            |         |
| 20   | //w/key/labe                                                                   | ["noint-12")                |                 |         |               |           | 17           | 0                                        | -0.00122        |                     | 0      |          |        |           |            |         |
| 21   | ((A) AC I AC C                                                                 | 0.21399                     | -0.300439       |         |               |           | 18           | 0                                        | -0.00315        |                     | 0      |          |        |           |            |         |
| 22   | )                                                                              |                             |                 |         |               |           | 19           | 0                                        | -0.00421        |                     | 0      |          |        |           |            |         |
| 23   | <u> </u>                                                                       |                             |                 |         |               |           | 20           | 0                                        | -0.00545        |                     | 0      |          |        |           |            |         |
| 24   | ((xy/key/labe                                                                  | l "point-14")               |                 |         |               |           | 21           | 0                                        | -0.00670        |                     | 0      |          |        |           |            |         |
| 25   |                                                                                | 0.24451                     | -0.165764       |         |               |           | 22           | 0                                        | -0.00754        |                     | 0      |          |        |           |            |         |
| 26   | )                                                                              |                             |                 |         |               |           | 23           | 0                                        | -0.00848        |                     | 0      |          |        |           |            |         |
| 27   |                                                                                |                             |                 |         |               |           | 24           | 0                                        | -0.00871        |                     | 0      |          |        |           |            |         |
| 28   | ((xy/key/labe                                                                  | l "point-15")               |                 |         |               |           | 25           | 0                                        | -0.00833        |                     | 0      |          |        |           |            |         |
| 29   |                                                                                | 0.27504                     | -0.029141       |         |               |           | 26           | 0                                        | -0.00795        |                     | 0      |          |        |           |            |         |
| 30   | )                                                                              |                             |                 |         |               |           | 27           | 0                                        | -0.00727        |                     | 0      |          |        |           |            |         |
| 31   |                                                                                |                             |                 |         |               |           | 28           | 0                                        | -0.00596        |                     | 0      |          |        |           |            |         |
| 32   | ((xy/key/labe                                                                  | l "point-16")               |                 |         |               |           | 29           | 0                                        | -0.00467        |                     | 0      |          |        |           |            |         |
| 33   |                                                                                | 0.27504                     | 0.0845124       |         |               |           |              |                                          |                 |                     |        |          |        |           |            |         |
| 34   | )                                                                              |                             | aking Life Cook | / Eine  | Caid Danas Ca | -66       | a dia ma     | d Dunne Coneff                           | Canada Crid     | Dense Casti 0       |        |          |        |           |            |         |
| Pas  | why Cequa                                                                      | CONS VOLV VEIDULY VEIDU     | acon the coer   | rine    | ond Press Co  |           | eurum Gr     | iu Press COEIT                           | Coarse Gho      | Freas Coeff         | 0.1    |          |        |           |            |         |

- 10.9. Repeat these steps for the remaining grid sizes.
- 10.10. Once all the data is pasted into the three Press Coeff tabs, the V&V Velocity tab auto populates and calculates V&V values.
- 10.11. Open the Verification Lift Coef tab and input values from y force report into the cells corresponding to the grid size. The V&V values auto calculate

## 11. Exercises

You need to complete the following assignments and present results in your lab report following the lab report instructions

#### Verification and Validation of Turbulent Flow around a Clark-Y Airfoil

11.1. **Effect of domain size:** Run 5 simulations using five different domain sizes using grids O-course-R5, O-course-R4, O-course-R3, O-course-R2 and O-course-R1. Fill the table with lift coefficient with their relative difference between two successive meshes. If the relative change between two successive domain sizes should be less than 1%, then which domain sizes will be enough large to make the CFD simulation results to be independent of the domain size?

| Circle radius (m) | 1   |   | 2  |   | 3  |   | 4  |   | 5  |
|-------------------|-----|---|----|---|----|---|----|---|----|
| Lift Coefficient  |     |   |    |   |    |   |    |   |    |
| Relative change   | N/A | ( | )% | ( | )% | ( | )% | ( | )% |

• Figures to be saved: None.

• Data to be saved: the above table with values.

# 11.2. Effect of numerical scheme on Verification study for lift coefficient and validation of pressure coefficient:

Use "O" type geometry with 0 degree angle of attack. For this exercise only, find one partner in the class to form a group, one student will run V&V using first order upwind scheme, the other will use  $2^{nd}$  order upwind scheme. Then, you must borrow the figures/data from the other student and present in your lab report.

Based on verification results for lift coefficient, which numerical scheme is closer to the asymptotic range? Which numerical scheme has a lower grid uncertainty? Discuss the validation figure. For which locations of 29 points the CFD simulation has been validated? For which locations the CFD simulation has not been validated? For iterative history of lift coefficient, what is the minimum iteration number for you to determine the lift coefficient has converged to a "constant" value?

• Figures to be saved (only for the numerical scheme you used, but you must also present the figures for the calculations from your partner): 1. The "O" mesh you imported. 2. "Mesh Convergence" panel and "Verification" panel for lift coefficient. 3. Validation

figures for pressure coefficient. 4. Iterative history for lift coefficients on fine mesh.

• Data to be saved: None.

- 11.3. **"C" mesh generation:** Use "C" type domain and zero degree angle of attack for geometry and use the following parameters for mesh generation. Other parameters are the same as the values in the instruction part.
- Figures to be saved: "C" mesh generated by yourself.
- Data to be saved: converged lift coefficient.

- 11.4. **Effect of angle of attack on airfoil flow:** Using "O", automatic "coarse" meshes, run two simulations using angle of attack 0 degrees and 6 degrees, respectively. Analyze the difference of flow fields. Which case has a higher lift coefficient, which has a higher drag coefficient?
- Figures to be saved (for both attack angles): 1. pressure contours, 2. comparisons with EFD on pressure coefficient distribution, 3. velocity vectors near airfoil surface, 4. streamlines near the airfoil surface.
- Data need to be saved (for both attack angles): lift and drag coefficients.

#### 11.5. **Questions need to be answered when writing CFD report:**

- 11.5.1. Answer all the questions in exercises 1 to 4
- 11.5.2. Analyze the difference between CFD/EFD and possible error sources.